ระบบจัดเก็บข้อมูลการปลูกต้นไม้

# กรณีศึกษา

- ✓ ลงทะเบียนต้นไม้
- การขอใช้ประโยชน์ การขาย การตัด การเคลื่อนย้าย

## ระบบจัดเก็บข้อมูลการปลูกต้นไม้ (สำหรับประชาชนทั่วไป)

## กรณีศึกษา สำหรับประชาชนทั่วไป

- 🛯 ลงทะเบียนไม้รายต้น
- 🗖 ลงทะเบียนแบบรายแปลง
- ลงทะเบียนแบบผสม ทั้งแปลงใหญ่ และแปลงย่อย
- การ update ข้อมูลต้นไม้
- 🗖 ขอใช้ประโยชน์ เช่น การขาย การตัด การเคลื่อนย้าย

กรณีศึกษาที่ ๑ 💠 นายก่อ พักใจดี ประชาชนทั่วไป ต้องการลงทะเบียนไม้รายต้น

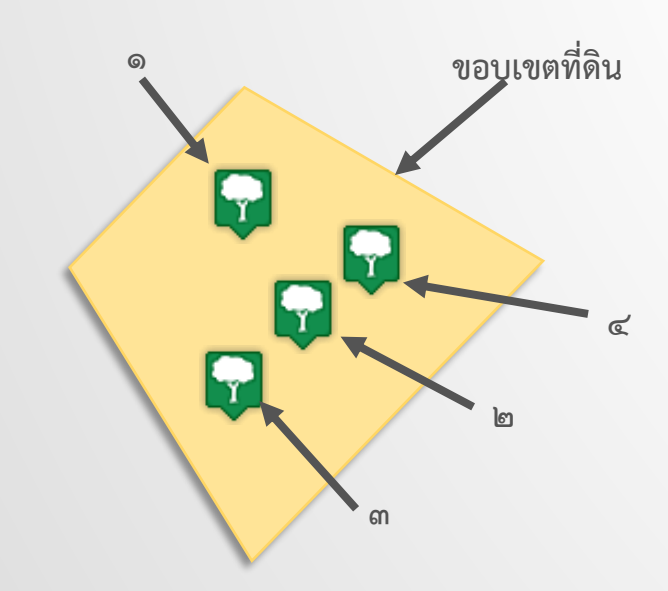

| ขอบเขตที่ดิน       | พิกัด x,y                     |
|--------------------|-------------------------------|
| แปลงนายก่อ พักใจดี | ୦୩.๙๙๕୦୦๙,୦୦୦.୭୭୯୦๙๖          |
|                    | ୭୩.๙๙๕୭๘๔,୭୦୭.๒୭๕๔๓๓          |
|                    | ୦.୯୯୯୦୦୭୭,୦୦୦.୭୭୯୯୯୩          |
|                    | ଗ୩.๙๙๔๙ <i>ฅ</i> ๕,୦୦୦.୭୭୯୭୩୦ |

|    | ไม้    | ความสูง | ความเส้น | พิกัด x,y                    | อายุ                                   |
|----|--------|---------|----------|------------------------------|----------------------------------------|
|    |        |         | รอบวง    |                              |                                        |
| (ത | สัก    | ୦୦      | 0.5¢     | କେ.๙๙๕୦୦๖,୦୦୦.୭୭୯୭           | ૾૾૾૾ૺ૾૾૾ૺ૾૾૾ૺ                          |
|    |        |         |          | ബപ                           |                                        |
| (ല | สัก    | ୭୯      | ೦.೯೦     | <u>ଗେ.ଝଝ୯୦ଝ</u> ଁୟ,ର୦ର.୭୭ଝଁ୩ | ୭୯୯୯/୯                                 |
|    |        |         |          | <i>ଙ୍କ</i> ାର                |                                        |
| ണ) | ยาง    | ୩୦      | ට.මම     | ଚଳ.๙๙๕୦๔๗,๑୦๑.๒୭๕๓           | ૾૾૾૾૾ૺ૾૾૾૾ૺ૾૾૾ૺ૾૾૾૾ૺ૾૾૾ૺ૾૾૾ૺ૾૾૾ૺ૾૾૾ૺ૾૾ |
|    |        |         |          | ୩୦                           |                                        |
| ๔) | ประดู่ | මඳ      | ୦.୩୯     | କେ.๙๙๕୦๔୦,୦୦୦.୭୭୯୭           | ୭୯୯୯/୯                                 |
|    |        |         |          | ଟାଳ                          |                                        |

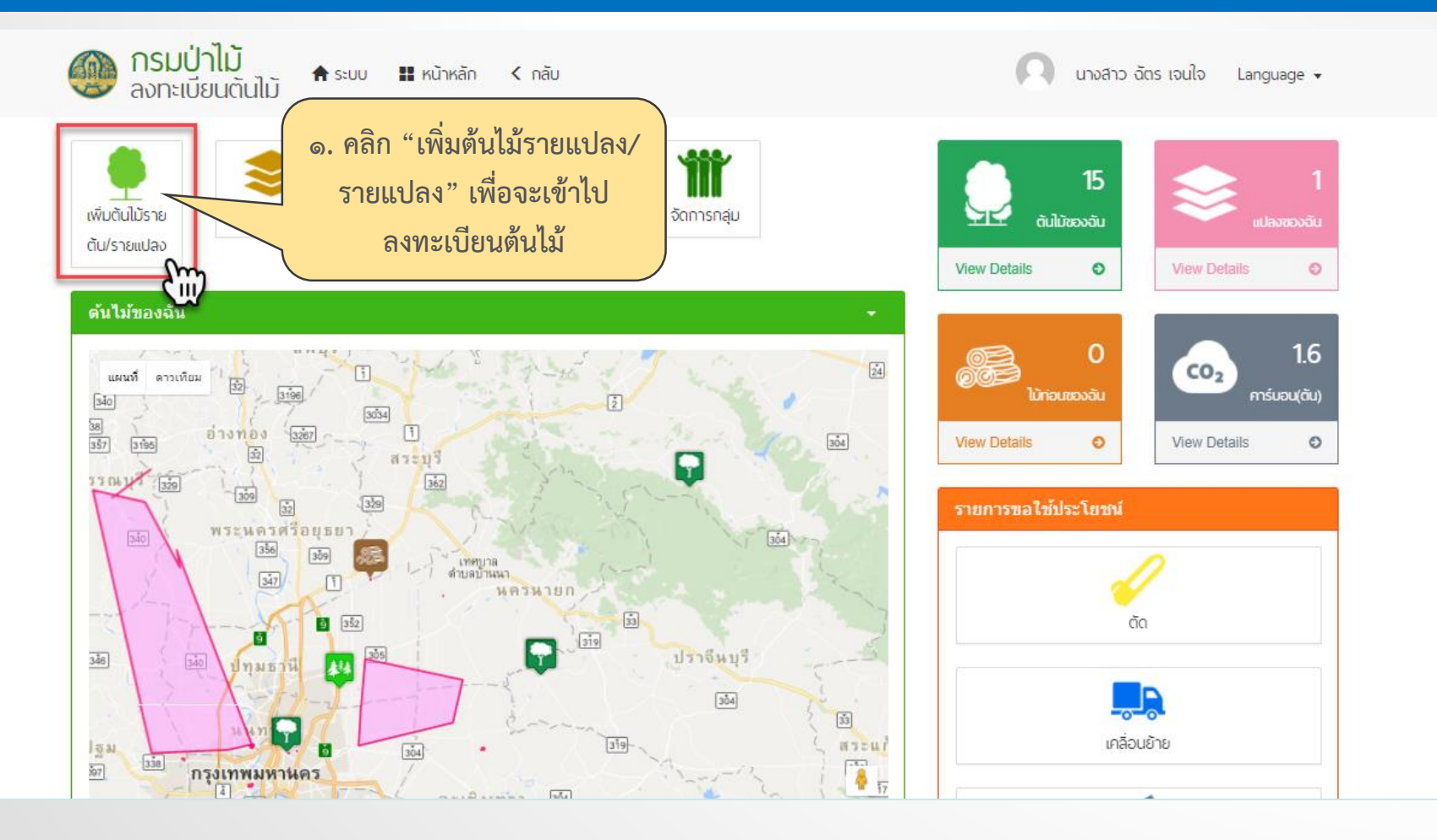

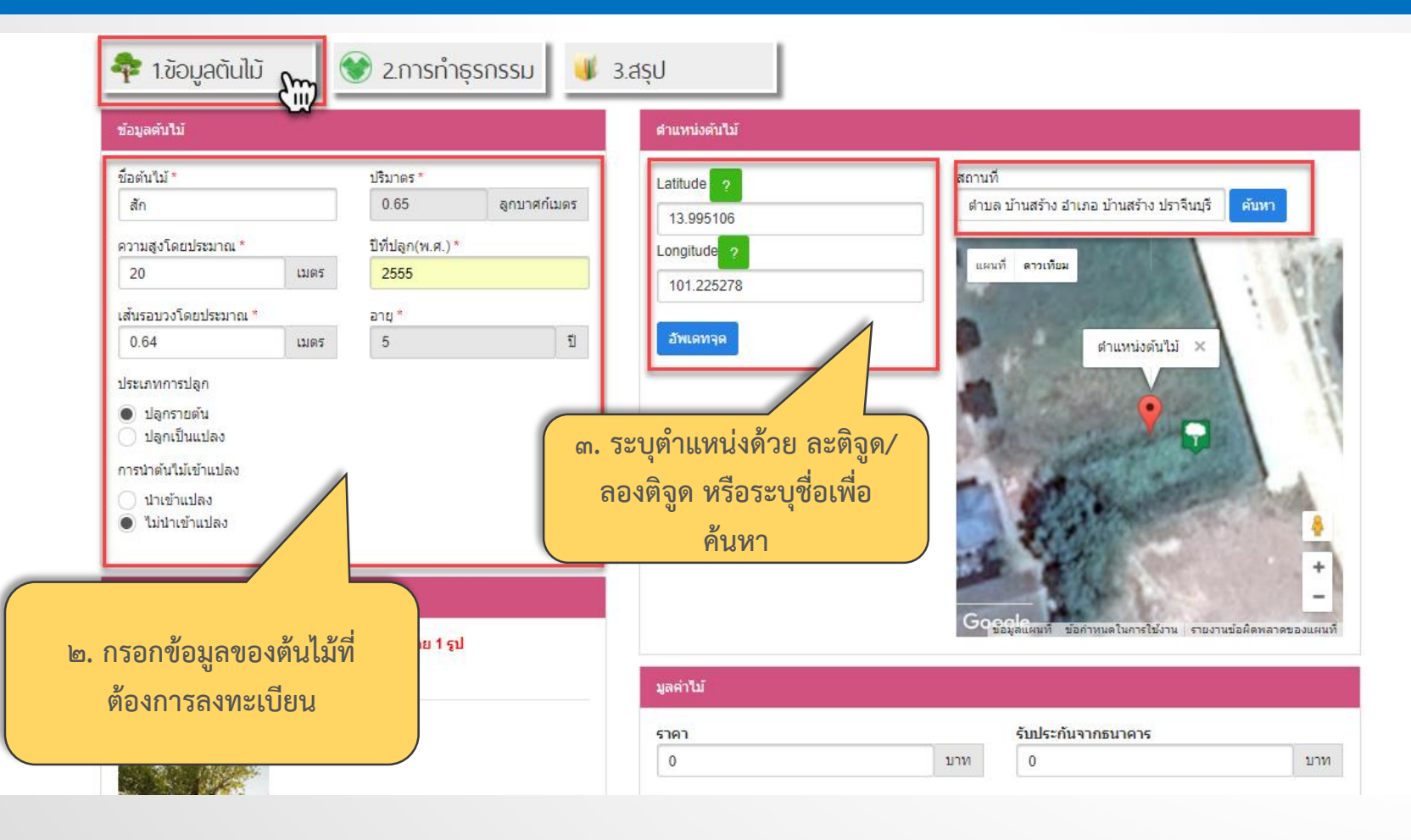

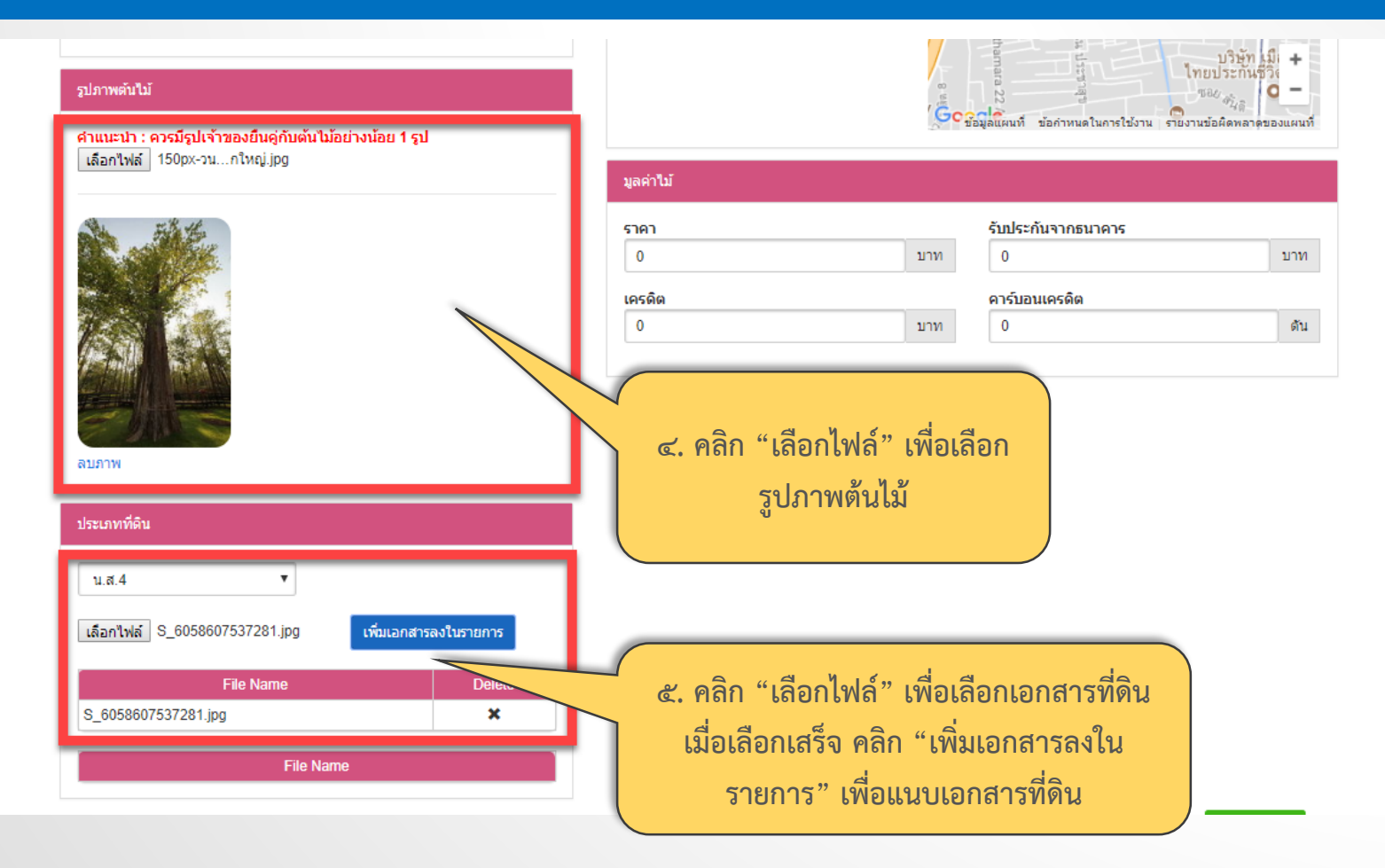

(

| 🂠 1.ข้อมูลตันไม้                                                                                                    | 💓 2.การทำธุ                                            | snssu b. La                         | ลือกกรอกข้อมูลในส่วนที่ ๒ "การทำธุรกรรม"                                                                                                    |
|----------------------------------------------------------------------------------------------------|--------------------------------------------------------|-------------------------------------|----------------------------------------------------------------------------------------------------|
| ข้อมูลผู้ยื่นคำขอ                                                                                                    |                                                        |                                     | การทำธุรกรรม                                                                                                    |
| ประเภพ<br>● บุคคลธรรมดา<br>นิติบุคคล<br>ชื่อ *<br>ฉัตร<br>นามสกูล *<br>เลขประจำตัวประชาชน *<br>124487985746<br>เลขที่ | หมู่ที่<br>ช่อย<br>ถนน<br>จังหวัด *<br>พระนครศรีอยุธยา | อำเภอ/เขด *                         | ธนาคาร     ธนาคารกสิกรไทย จำกัด (มหาชน)     ธนาคารออมสิน     ธนาคารเพื่อการเกษตรและสหกรณ์การเกษตร     ไม่ระบุ     สหกรณ์     สหกรณ์ ค     สหกรณ์ ท     สหกรณ์ ก     ไม่ระบุ     อื่นๆ |
| เอกสารของผู้ยืนคำขอ<br>ปร<br>ชื่อผู้ทำสัญญา<br>เลือกไฟส์ ไม่ได้เลือกไฟส์<br>เพิ่มผู้ทำสัญญาลงในรายกา                  | ะเภท<br>๗. ก<br>เร                                     | รอกข้อมูลผู้ยื่นคำขอส<br>ให้ครบถ้วน | เลือกไฟส์ ไม่ได้เลือกไฟล์โด เพิ่มเอกสารลงในรายการ<br>File Name Delete                                                                                                    |

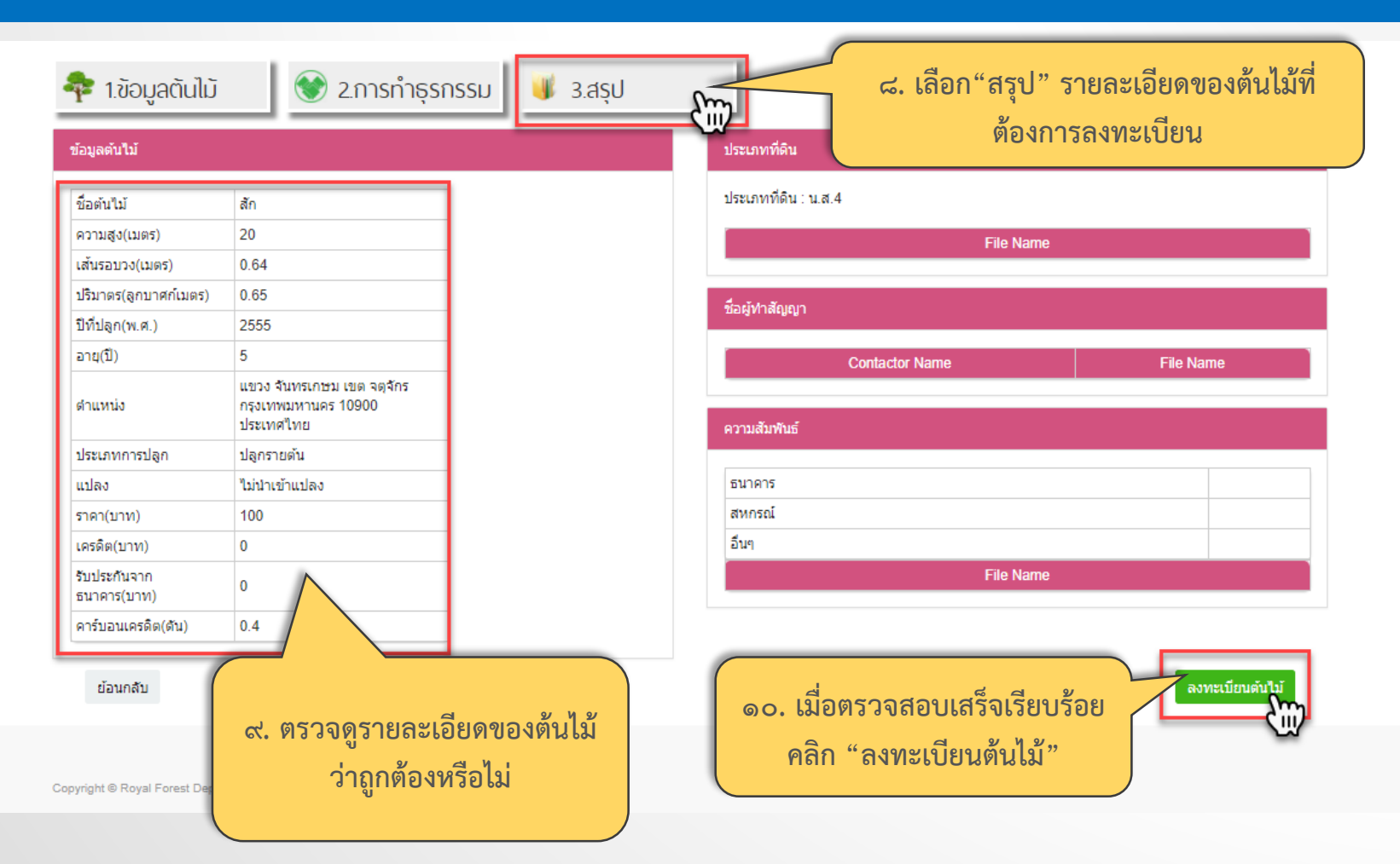

กรณีศึกษาที่ ๒

💠 นายขอ น้ำใจ ประชาชนทั่วไป ต้องการลงทะเบียนไม้รายแปลง และรายต้น

|                      | ไม้                   | ความสูง | เส้นรอบวง | พิกัด x,y                                                                                                    | อายุ   |
|----------------------|-----------------------|---------|-----------|----------------------------------------------------------------------------------------------------|--------|
| ขอบเขตแปลงยูคาลิปตัส | แปลงยูคาลิปตัส ๑๐ ต้น | ୦୦      | ୦.୭୦      | ୭୯.୯୯୯୪୪,୭୦୦.ଜ୭୭୭                                                                                                    | ७૯૯૯/૯ |
|                      |                       |         |           | ්ම                                                                                                    |        |
|                      |                       |         |           | ରଝ.ଝଝଝଝେର୭,୦୦୦.ଜରେ୨୨                                                                                                    |        |
|                      |                       |         |           | র্বে                                                                                                    |        |
|                      |                       |         |           | <u>ର</u> ଙ୍କେଶ୍ୱାନ୍ଦ୍ରର୍ଚ୍ଚର୍କ୍ତର ଅନ୍ତ୍ରରେ ଅନ୍ତର୍କ୍ତର ଅନ୍ତର୍କ୍ତର ଅନ୍ତର୍କ୍ତର ଅନ୍ତର୍କ୍ତର ଅନ୍ତର ଅନ୍ତର ଅନ୍ତର ଅନ୍ତର ଅନ୍ତର ଅନ୍ତର<br>ଭାଷ ଅନ୍ତର ଅନ୍ତର ଅନ୍ତର ଅନ୍ତର ଅନ୍ତର ଅନ୍ତର ଅନ୍ତର ଅନ୍ତର ଅନ୍ତର ଅନ୍ତର ଅନ୍ତର ଅନ୍ତର ଅନ୍ତର ଅନ୍ତର ଅନ୍ତର ଅନ୍ତର ଅନ୍ତର ଅନ୍ତର ଅନ                                                                                                    |        |
| ต้นสัก               |                       |         |           | ିଟ୍                                                                                                    |        |
|                      |                       |         |           | ବଝ.ଝଝ୍ଟ୩଼ଜ୍ଜୋଡ,୦୦୦.ଜ୍ରେଚର                                                                                                    |        |
|                      |                       |         |           | ಡಂ                                                                                                    |        |
|                      | สัก                   | ୦୦      | ୦୭୦       | <u>ର</u> ଙ୍କ.ଝ୍ଟ୍ୟୁଖ୍ୟ ଅନ୍ତ୍ରର ଅନ୍ତ୍ର ଅନ୍ତର ଅନ୍ତର ଅନ<br>ଅନ୍ତର ଅନ୍ତର ଅନ୍ତର ଅନ୍ତର ଅନ୍ତର ଅନ୍ତର ଅନ୍ତର ଅନ୍ତର ଅନ୍ତର ଅନ୍ତର ଅନ୍ତର ଅନ୍ତର ଅନ୍ତର ଅନ୍ତର ଅନ୍ତର ଅନ୍ତର ଅନ୍ତର ଅନ୍ତର ଅନ୍ତର | ୭୯୯୯/୯ |
|                      |                       |         |           | ଭମ୍ପ                                                                                                    |        |

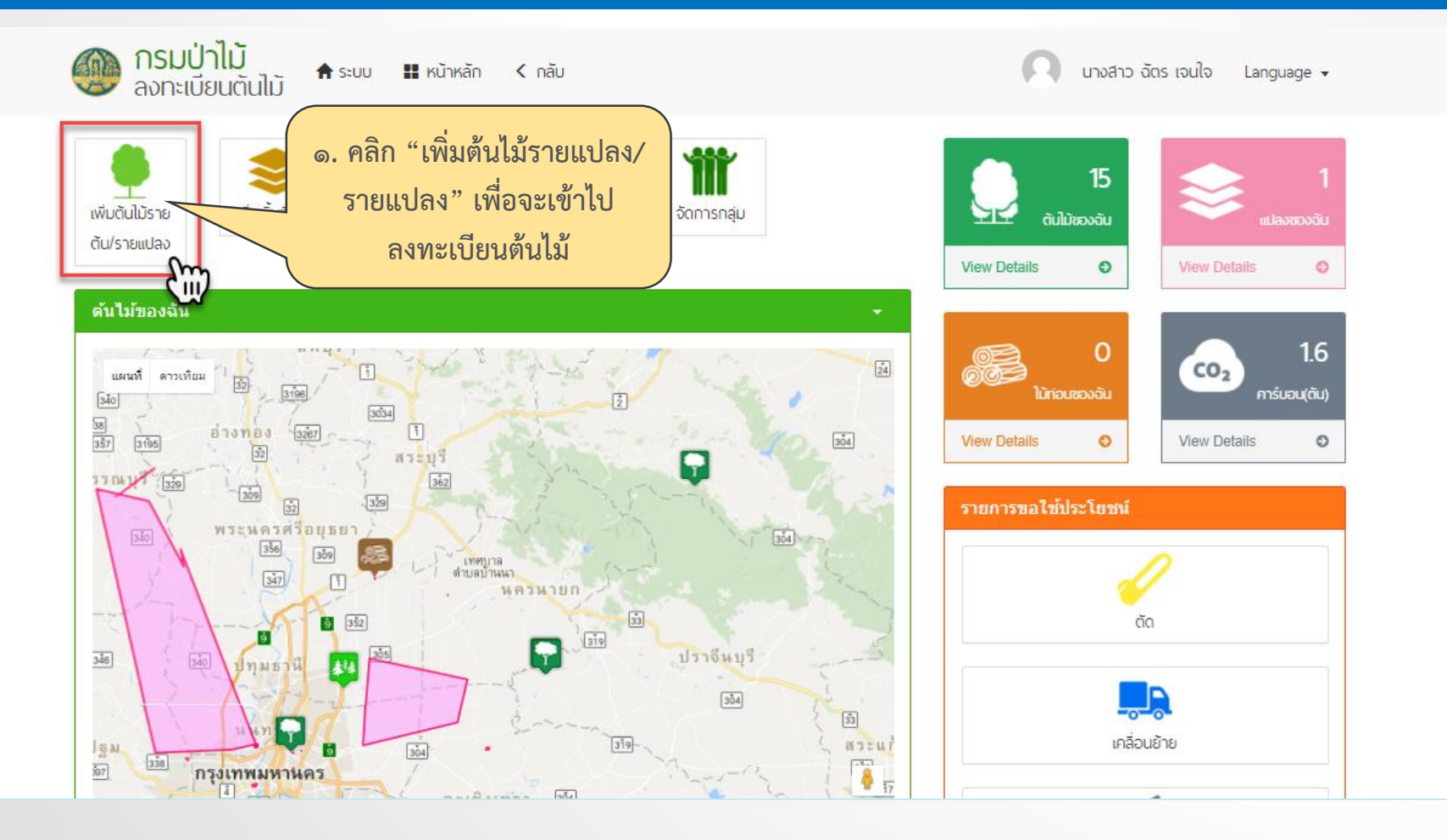

| 奉 1.ข้อมูลต้นไม้                                                                                                    | 😻 2.การทำธุรกรรม 🔰                                                                          | 3.สรุป                                                                                                    |                                                                                                    |
|----------------------------------------------------------------------------------------------------|---------------------------------------------------------------------------------------------|----------------------------------------------------------------------------------------------------|----------------------------------------------------------------------------------------------------|
| ข้อมูลตันไม้                                                                                                    |                                                                                             | ดำแหน่งต้นไม้                                                                                                    |                                                                                                    |
| ข้อดันใม้ * บุคาลิปดัส ความสูงโดยประมาณ * 20 เมตร เส้นรอบวงโดยประมาณ * 0.20 เมตร ประเภทการปลุก ปลุกเป็นแปลง ข้อแปลง แปลงบุคาลิปดัส จำนวน(ดับ) 10 2 <b>เอ. กรอกข้อมูล</b> | บริมาตร*<br>0.06 ลูกบาศก์เมตร<br>บิทีปลุก(พ.ศ.)*<br>2555<br>อาน*<br>5 บิ<br>1003ตั้นไม้ และ | Latitude<br>14.593872<br>Longitude<br>100.816180<br>เพิ่มวุด<br><u>Latitude Longitude</u><br>14.594466 100.816161<br>14.594512 100.816649<br>14.593863 100.816564<br>14.593872 100.816180 | สถานที่<br>สามล บ้านขาง อำเภอ เสาให้ สระบุรี ประเทย คับหา<br>สบจุด<br>แผนที่ ดาวเท็นม<br>แผนที่ ดาวเท็นม<br>แผนที่ ดาวเท็นม<br>ค |
| [ เลอกประเภทกา<br>เป็นแ                                                                                                    | รบลูกเปน "บลูก<br>เปลง"                                                                     | มูลค่าไม้<br>ราคา<br>100                                                                                                    | ลองติจูด หรือระบุชื่อเพื่อ<br>ค้นหา                                                                                              |

1

| ปภาพดันไม้<br><mark>เาแนะนำ : ควรมีรูปเจ้าของยืนคู่กับดันไม้อย่างน้อย 1 รูป</mark>               |                        | รูปภาพต้นไม้                                     | อังาน รายงานข้อผิดพลาดของแผน |
|--------------------------------------------------------------------------------------------------|------------------------|--------------------------------------------------|------------------------------|
|                                                                                                  | มูลคาไม<br>ราคา<br>100 | รับประกับ<br>มาท 0                               | มจากธนาดาร<br>บาท            |
| WITH W                                                                                           | เครดิต<br>0            | คาร์บอนเ<br>บาท 0.4                              | ครดิด<br>ดัน                 |
| ประเภทที่ดิน<br>คำแนะนำ : ควรแนบไฟล์เอกสารที่ดิน<br>น.ส.4                                        | ر<br>«. คลิ            | ก "เลือกไฟล์" เพื่อเลือ                          | กเอกสารที่ดิน                |
| เลือกไฟส์ S_6058607537281.jpg เพื่มเอกสารลงในรายการ<br>File Name Delete<br>S_6058607537281.jpg ★ | เมื่อ                  | เลือกเสร็จ คลิก "เพิ่มเอ<br>รายการ" เพื่อแนบเอกส | อกสารลงใน<br>การที่ดิน       |
| S_0058607537281.jpg                                                                              |                        |                                                  |                              |

(

| 春 1.ข้อมูลตันไม้ 💽 2.การทำธุรกรรม 🍡 ๖. เลื้อ                                                                                                    | อกกรอกข้อมูลในส่วนที่ ๒ "การทำธุรกรรม"                                                                |
|----------------------------------------------------------------------------------------------------|----------------------------------------------------------------------------------------------------|
| ข้อมูลผู้ยื่นคำขอ                                                                                                    | การฟาสุรกรรม                                                                                          |
| ประเภท<br>● บุคคลธรรมดา<br>บิติบุคคล<br>ชื่อ * หมู่ที่ อำเภอ/เขด *                                                                                                   | <b>ธนาคาร</b> ธนาคารกสีกรไทย จำกัด (มหาชน)ธนาคารออมสินธนาคารเพื่อการเกษตรและสหกรณ์การเกษตร<br>ใม่ระบุ |
| ฉัตร     วังนอย     •       นามสกุล *     ช่อย     ดำบล/แขวง *       เจนใจ     วังจุฬา     •       เลขประจำด้วประชาชน *     ถนน     รหัสไปรษณีย์       1244487985746 | สหกรณ์<br>สหกรณ์ ด<br>สหกรณ์ ข<br>สหกรณ์ ก<br>ไม่ระบุ<br>อื่นๆ                                        |
| เลขที่ จังหวัด * โทรศัพท์<br>พระนครศรีอยุธยา ♥ 0895374218<br>เอกสารของผู้ยืนคำขอ<br>ประเภท ♥ฟล์                                                                      | เลือกไฟล์ ไม่ได้เลือกไฟล์ใด เพิ่มเอกสารลงในรายการ<br>File Name Delete                                 |
| รื่อผู้หาสัญญา<br>เลือกไฟล์ ไม่ได้เลือกไฟล์โด<br>เพิ่มผู้ทำสัญญาลงในรายการ                                                                                           | งทะเบียนต้นไม้                                                                                        |

| ข้อมูลต้นไม้                |                                                |                                    | ประเภทที่ดิน                                             |                      |
|-----------------------------|------------------------------------------------|------------------------------------|----------------------------------------------------------|----------------------|
| ชื่อต้นไม้                  | ยูคาลิปตัส                                     |                                    | ประเภทที่ดิน : น.ส.4                                     |                      |
| ความสูง(เมตร)               | 20                                             |                                    | File Name                                                |                      |
| เส้นรอบวง(เมตร)             | 0.20                                           |                                    | S 6058607537281.jpg                                      |                      |
| ปริมาตร(ลูกบาศก์เมตร)       | 0.06                                           | The survey of the                  |                                                          |                      |
| ปีที่ปลูก(พ.ศ.)             | 2555                                           |                                    | ขึ้นมีทำสักเกเว                                          |                      |
| อายุ(ปี)                    | 5                                              |                                    | ายเงิน เพรให้ใน                                          |                      |
| ดำแหน่ง                     | ตำบล บ้านยาง อำเภอ เสาไห้<br>สระบุรี ประเทศไทย |                                    | Contactor Name File Na                                   | me                   |
| ประเภทการปลูก               | ปลุกเป็นแปลง                                   |                                    |                                                          |                      |
| แปลง                        | แปลงยูคาลิปตัส 10 ต้น                          |                                    | ความสัมพันธ์                                             |                      |
| ราคา(บาท)                   | 100                                            |                                    |                                                          |                      |
| เครดิต(บาท)                 | 0                                              |                                    |                                                          |                      |
| รับประกันจาก<br>ธนาคาร(บาท) | •                                              |                                    | สหกรณ<br>อื่นๆ                                           |                      |
| คาร์บอนเครดิต(ตัน)          | 0.4                                            |                                    | File Name                                                |                      |
| ย้อนกลับ                    | ๙. ตรวจดูรา                                    | ายละเอียดของต้นไม้<br>าต้องหรือไม่ | ๑๐. เมื่อตรวจสอบเสร็จเรียบร้อย<br>คลิก "ลงทะเบียนต้นไม้" | ทะเบียนดับไม้<br>โม้ |

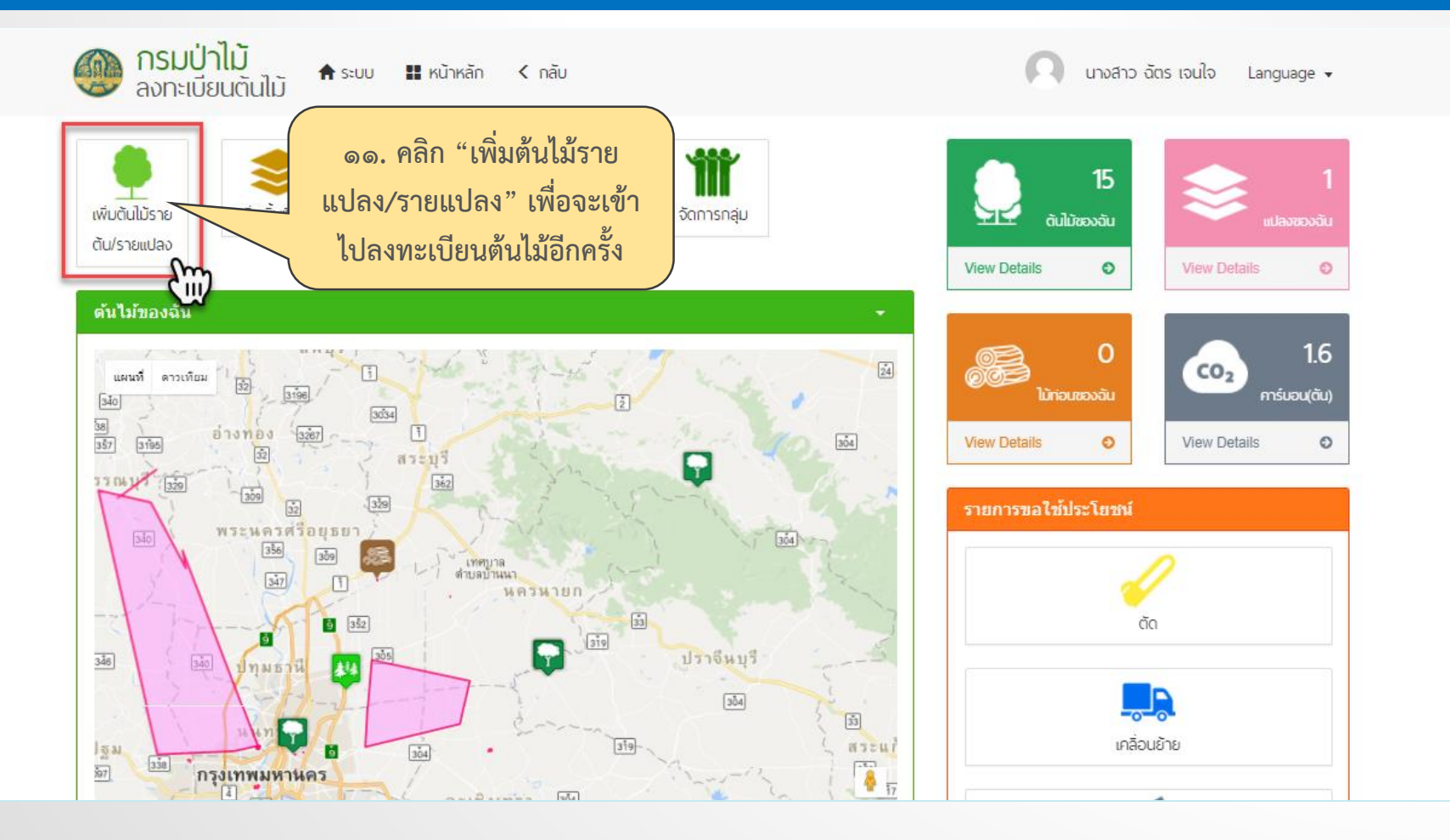

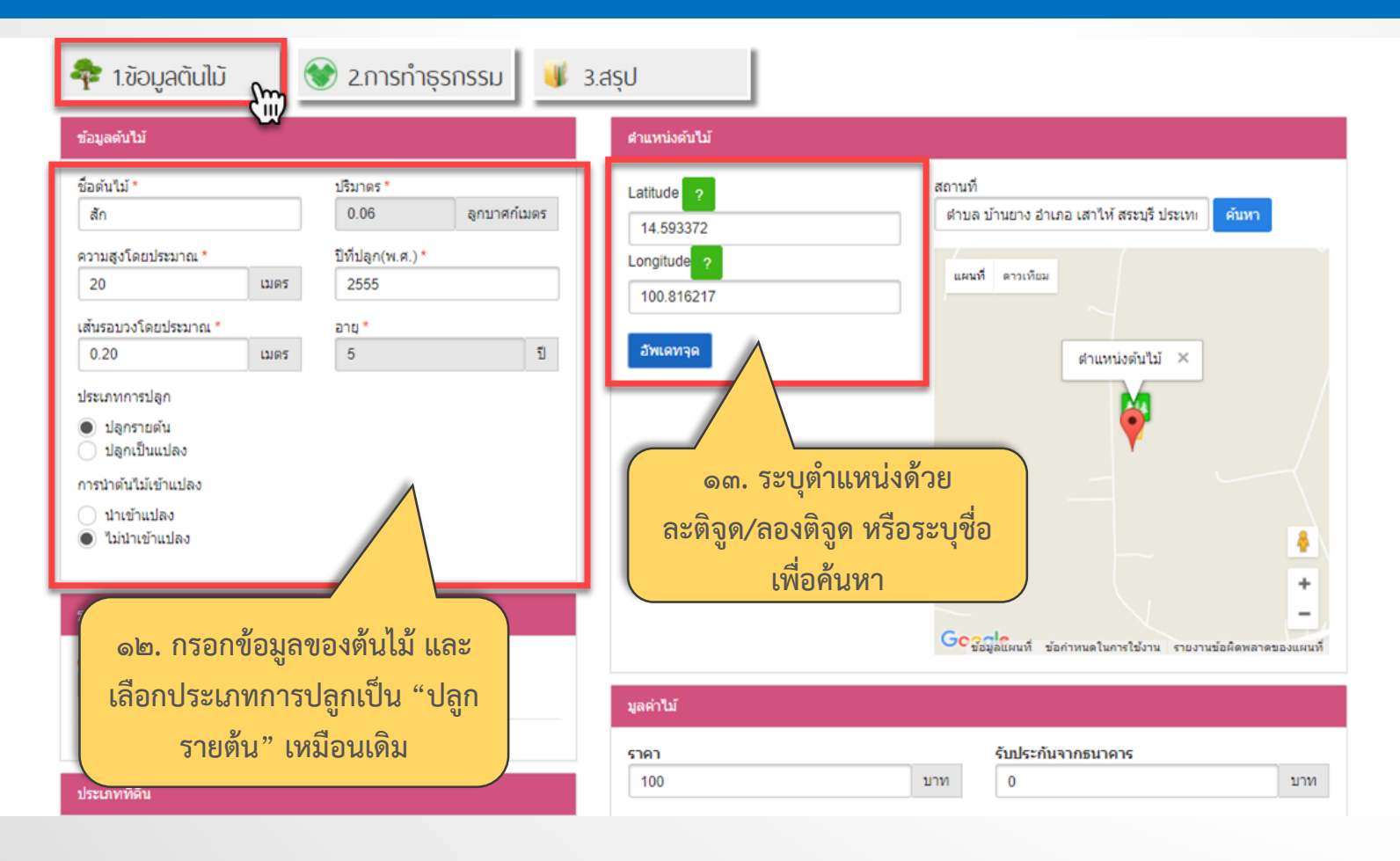

(

| 💠 1.ข้อมูลตันไม้ 💽 2.การทำธุรกรรม 🧔 ๑๔. เลือ                               | งกกรอกข้อมูลในส่วนที่ ๒ "การทำธุรกรรม" |
|----------------------------------------------------------------------------|----------------------------------------|
| ข้อมูลผู้ขึ้นคำขอ                                                          | การทำธุรกรรม                           |
| ประเภท                                                                     | รนาคารา                                |
| รื่อผู้ทำสัญญา<br>เสือกไฟส์ ไม่ได้เลือกไฟล์โด<br>เพิ่มผู้ทำสัญญาลงในรายการ | ลงทะเบียน<br>เ                         |

| อมูลดันใม้                  |                                                |           | ประเภทที่ดิน             |
|-----------------------------|------------------------------------------------|-----------|--------------------------|
| ชื่อต้นไม้                  | สัก                                            | 54.15     | ประเภทที่ดิน : น.ส.4     |
| ความสูง(เมตร)               | 20                                             |           | File Name                |
| สันรอบวง(เมตร)              | 0.20                                           |           | S_6058607537281.jpg      |
| ปริมาดร(ลูกบาศก์เมตร)       | 0.06                                           | 1200 2000 |                          |
| ปที่ปลุก(พ.ศ.)              | 2555                                           |           | ชื่อสัมว์สักเกอ          |
| อายุ(ปี)                    | 5                                              |           | modial metholia          |
| ลำแหน่ง                     | ดำบล บ้านยาง อำเภอ เสาให้<br>สระบุรี ประเทศไทย |           | Contactor Name File Name |
| ประเภทการปลุก               | ปลูกรายดัน                                     |           |                          |
| เปลง                        | ไม่ <mark>นำเข้าแ</mark> ปลง                   |           | ความสัมพันธ์             |
| ภคา(บาท)                    | 100                                            |           |                          |
| ครดิต <mark>(</mark> บาท)   | 0                                              |           | ธนาคาร                   |
| รับประกันจาก<br>รนาคาร(บาท) | 0                                              |           | สหกรณ<br>อื่นๆ           |
|                             |                                                |           |                          |

กรณีศึกษาที่ ๓ 💠 นายคอ กันนา ประชาชนทั่วไป ต้องการลงทะเบียนแบบผสม มีทั้งแปลงใหญ่ และแปลงย่อย

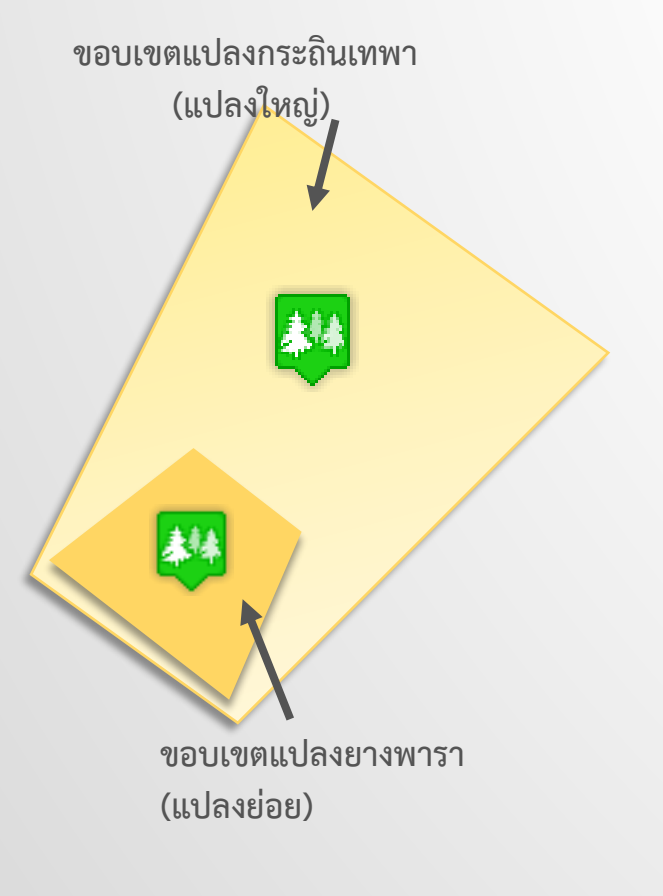

| ไม้                      | ความสูง | เส้นรอบวง | พิกัด x,y                                                                                                    | อายุ       |
|--------------------------|---------|-----------|----------------------------------------------------------------------------------------------------|------------|
| เปลงยางพารา ๕ ต้น        | ୦୦      | O.MM      | ගෙ. වවස්ස්ගේ, ෛට. දේ මහ<br>ට හත්<br>ගෙ. වවස්ත් දේ ව, ිටෙට. දේ මහ<br>හ<br>හ<br>හ<br>හ<br>ත<br>ත<br>ත<br>ත<br>ත<br>ත<br>ත<br>ත<br>ත<br>ත<br>ත<br>ත<br>ත<br>ත<br>ත | ୭୯୯୯/<br>୯ |
| เปลงกระถินเทพา ๑๐<br>า้น | ୦୦      | O. දේග    | ෨െ.๖๖๙๗๏๒,୦୦୦.๕២๓<br>๓๘๒<br>෨െ.๖๖๙๘๒๗,୦୦୦.๕๒๒<br>๙๖๑                                                                                                    | ୭୯୯୯/<br>୯ |

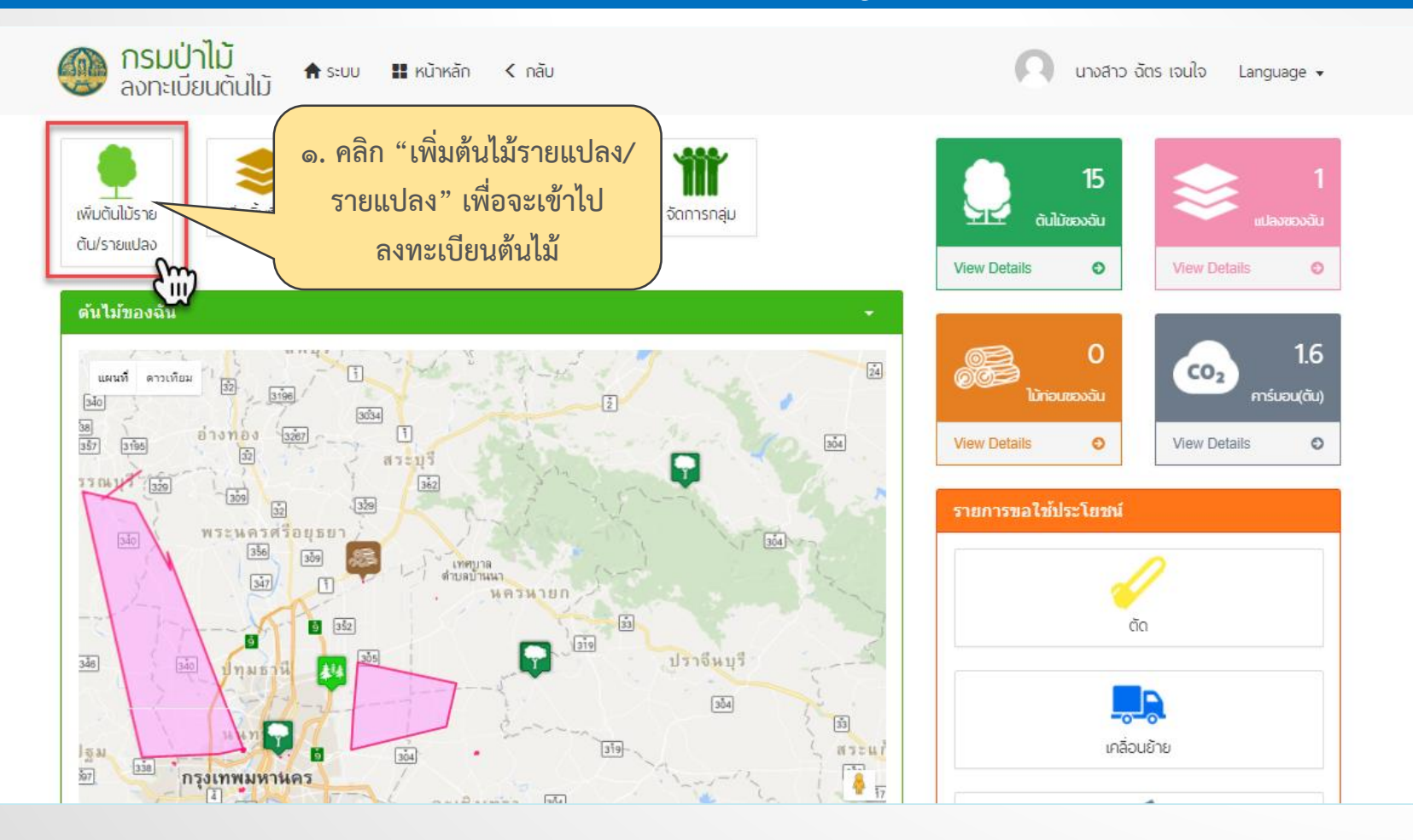

| 🌴 1.ขอมูลตนไม                                                                                                    | 3.สรุป                                                                                                    |
|----------------------------------------------------------------------------------------------------|----------------------------------------------------------------------------------------------------|
| ข้อมูลดับไม้                                                                                                    | ดำแหน่งต้นไม้                                                                                                    |
| <ul> <li>ขึ้อตันใม้ * บริมาตร *</li> <li>ยางพารา</li> <li>0.17 ลุกบาศกันเตร</li> <li>ความสูงโดยประมาณ *</li> <li>บิที่ปลูก(พ.ศ.) *</li> <li>20 เมตร</li> <li>2555</li> <li>เล้นรอบวงโดยประมาณ *</li> <li>อายุ *</li> <li>0.33 เมตร</li> <li>5 ปี</li> <li>ประเภทการปลุก</li> <li>ปลูกเป็นแปลง</li> <li>ปลูกเป็นแปลง</li> <li>ข้อแปลง</li> <li>แปลงยางพารา</li> <li>จานวน(ดัน)</li> <li>5</li> <li>ป</li> </ul> | Latitude       สถานที่         13.670069       อากдітиде         100.523139       สาวเท็ม         โร้มาคล       Longitude         13.669835       100.523037         13.669746       100.523332         13.670053       100.523338         13.670069       100.523139 |
| ศาแนะนา<br>เลือกไฟ เลือกประเภทการปลูกเป็น "ปลูก<br>เป็นแปลง"                                                                                                    | <ul> <li>๓. ระบุตำแหน่งด้วย ละติจูด/</li> <li>มูลค่าน</li> <li>ลองติจูด หรือระบุชื่อเพื่อ</li> <li>ค้นหา</li> </ul>                                                                                                    |

| รูปภาพตับไม้<br><mark>ศาแนะนำ : ควรมีรูปเจ้าของยืนคู่กับต้นไม้อย่างน้อย 1 รูป</mark><br>เลือกไฟล์ ต้นสัก.jpg | ลบาค<br>©.<br>มูลค่าไป้    | คลิก "เลือกไฟล์" เพื่อเส<br>รูปภาพต้นไม้                                    | ลือก<br>ม้งาน รายงานข้อผิดพลาดของแผนที่ |
|----------------------------------------------------------------------------------------------------|----------------------------|-----------------------------------------------------------------------------|-----------------------------------------|
| ацлти                                                                                                    | ราคา<br>100<br>เครดิด<br>0 | รับประกับ<br>บาท 0<br>คาร์บอนเ<br>บาท 0.4                                   | มจากธนาคาร<br>บาท<br>เครดิด<br>ดัน      |
| ประเภทที่ดิน<br>ศาแนะปา : ควรแบบไฟล์เอกสารที่ดิน<br>น.ส.4                                                    | <. คลิ<br>เมื่อ            | ก "เลือกไฟล์" เพื่อเลือ<br>เลือกเสร็จ คลิก "เพิ่มเอ<br>รายการ" เพื่อแนบเอกส | กเอกสารที่ดิน<br>อกสารลงใน<br>หารที่ดิน |

| 奉 1.ข้อมูลต้นไม้                                                                                         | 🔮 2.การทำธุร                       | nssu b.                                               | เลือกห           | ารอกข้อมูลในส่วนที่ ๒ "การทำธุรกรรม"                                                           |
|----------------------------------------------------------------------------------------------------|------------------------------------|-------------------------------------------------------|------------------|------------------------------------------------------------------------------------------------|
| ข้อมูลผู้ยื่นคำขอ                                                                                        |                                    |                                                       |                  | การทำธุรกรรม                                                                                   |
| ประเภท<br>● บุคคลธรรมดา<br>─ บิดิบุคคล                                                                   |                                    |                                                       |                  | ธนาคาร<br>ธนาคารถสิกรไทย จำกัด (มหาชน)<br>ธนาคารออมสิน<br>รากอารเพื่อการเกษตรและสนกรณ์การเกษตร |
| ชื่อ *<br>ฉัตร<br>นามสกุล *<br>เจนใจ<br>เลขประจำตัวประชาชน *<br>1244487985746<br>เลขที                   | หมู่ที่<br>ชอย<br>ถนน<br>จังหวัด * | อำเภอ/เขต *                                           |                  | ับนาศารเพษการเกษตรและสหกรณการเกษตร<br>"ไม่ระบุ<br>สหกรณ์ ค<br>สหกรณ์ ก<br>"ไม่ระบุ<br>อื่นๆ    |
| เอกสารของผู้ยื่นคำขอ<br>ประ<br>ชื่อผู้ทำสัญญา<br>เลือกไฟล์ ไม่ได้เลือกไฟล์ไ<br>เพิ่มผู้ทำสัญญาลงในรายการ | พระนครศรีอยุธยา<br>ณาท<br>๗. กรี   | 0895374218<br>งร์<br>อกข้อมูลผู้ยื่นคำขา<br>ให้ครบถ้า | )<br>อลงทะ<br>วน | เลือกไฟล์ ไม่ได้เลือกไฟล์ใด เพิ่มเอกสารลงในรายการ<br>File Name Delete                          |

| <b>ม้อมูลต้น</b> ไม้        |                                                             |                                    | ประเภทที่ดิน                                             |
|-----------------------------|-------------------------------------------------------------|------------------------------------|----------------------------------------------------------|
| ชื่อต้นไม้                  | ยางพารา                                                     |                                    | ประเภทที่ดิน : น.ส.4                                     |
| ความสูง(เมตร)               | 20                                                          |                                    | File Name                                                |
| ส้นรอบวง(เมตร)              | 0.33                                                        |                                    | S_6058607537281.jpg                                      |
| ปริมาตร(ลูกบาศก์เมตร)       | 0.17                                                        | ALL MARKET IN THE REAL             |                                                          |
| ปที่ปลูก(พ.ศ.)              | 2555                                                        |                                    | ส์วยังกาลักเกเว                                          |
| มายุ(ปี)                    | 5                                                           |                                    | norða í lærðrið í                                        |
| ลำแหน่ง                     | ตำบล บางพึ่ง อำเภอ พระประแดง<br>สมุทรปราการ 10130 ประเทศไทย |                                    | Contactor Name File Name                                 |
| ประเภทการปลูก               | ปลูกเป็นแปลง                                                |                                    |                                                          |
| เปลง                        | แปลงยางพารา 5 ตัน                                           |                                    | ความสัมพันธ์                                             |
| กคา(บาท)                    | 100                                                         |                                    |                                                          |
| ครดิต(บาท)                  | 0                                                           |                                    | ธนาคาร                                                   |
| รับประกันจาก<br>ธนาคาร(บาท) | 0                                                           |                                    | สหกรณ<br>อื่นๆ                                           |
| คาร์บอนเครดิต(ตัน)          | 0.4                                                         |                                    | File Name                                                |
| ย้อนกลับ                    | ๙. ตรวจดูร<br>ว่าถ                                          | ายละเอียดของต้นไม้<br>กต้องหรือไม่ | ๑๐. เมื่อตรวจสอบเสร็จเรียบร้อย<br>คลิก "ลงทะเบียนต้นไม้" |

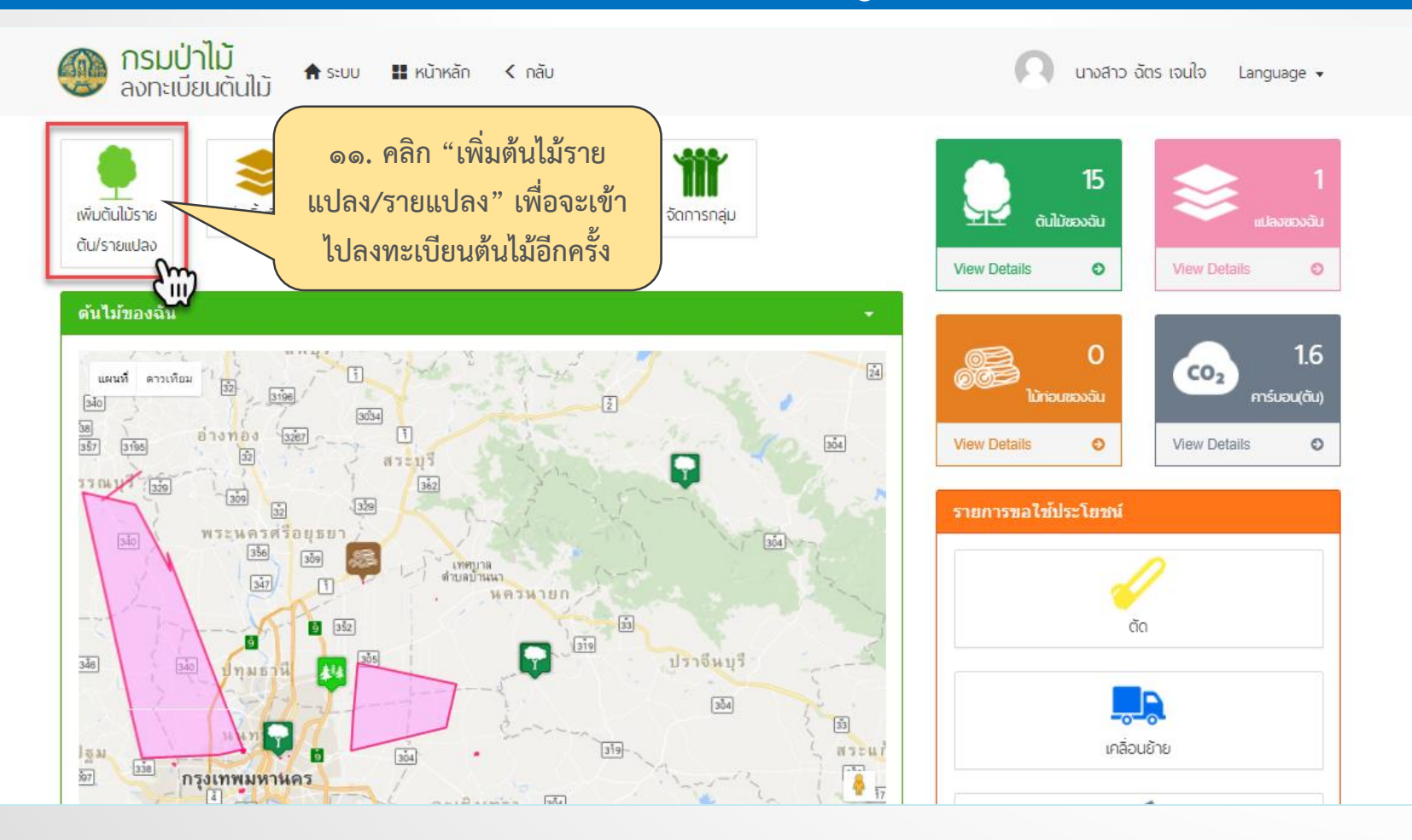

| 💠 1.ข้อมูลตันไม้ 🛛 📎 2.การทำธุรกรรม 🔰 3                                                                                                    | 3.สรุป                                                                                                    |
|----------------------------------------------------------------------------------------------------|----------------------------------------------------------------------------------------------------|
| ข้อมูลตันไม้                                                                                                    | ดำแหน่งต้นไม้                                                                                                    |
| <ul> <li>มีอตันใบ้*</li> <li>ปริมาตร*</li> <li>0.28</li> <li>จุกบาศก์เมตร</li> <li>ความสูงโดยประมาณ*</li> <li>มีที่ปลุก(พ.ศ.)*</li> <li>20</li> <li>เมตร</li> <li>2555</li> <li>เส้นรอบวงโดยประมาณ*</li> <li>อายุ*</li> <li>0.42</li> <li>เมตร</li> <li>5</li> <li>ป</li> <li>ประเภทการปลุก</li> <li>ปลุกเป็นแปลง</li> <li>ปลุกเป็นแปลง</li> <li>ปลุกรายตัน</li> <li>ปลุกเป็นแปลง</li> <li>ข้อแปลง</li> <li>แปลงกระถินเทพา</li> <li>จุษ. กรอกข้อมูลของต้นไม้ และ</li> <li>สาแนะนา: คาร</li> <li>เลือกประเภทการปลูกเป็น "ปลูก</li> <li>เรียกไฟล์ ไม่</li> <li>เรียกไป</li> </ul> | Latitude       13.670145         Longitude       100.523452         เช่มๆค       100.523382         13.669827       100.52382         13.670145       100.52382         13.670207       100.523200         13.670145       100.523452         เมนค |
|                                                                                                    | ราคา รบประกมจากธนาคาร                                                                                                    |

| 5<br>รูปภาพดับใบ้<br>ศำแนะนำ : ควรมีรูปเจ้าของยืนดู่กับต้นไม้อย่างน้อย 1 รูป<br>เลือกไฟล์ ต้นสัก.jpg                                                            | <sup>ลมาร</sup> ๑๔. คลิก<br>มูลค่าไม้ | า "เลือกไฟล์" เพื่อเลือก<br>รูปภาพต้นไม้                                                             | รายงานข้อผิดพลาดของแผนที่ |
|----------------------------------------------------------------------------------------------------|---------------------------------------|----------------------------------------------------------------------------------------------------|---------------------------|
| анги.                                                                                                    | ราคา<br>100<br>เครดิด<br>0            | รับประกันจากธนาคาร<br>บาท 0<br>คารับอนเครดิต<br>บาท 0.4                                              | บาท<br>ดับ                |
| ประเภทที่คืน<br>ศำแนะนำ : ควรแนบไฟล์เอกสารที่ดิน<br>น.ส.4 ▼<br>เสือกไฟล์ S_6058607537281.jpg เพิ่มเอกสารลงในรายการ<br>File Name Delete<br>S_6058607537281.jpg ★ | ๑๕. คลิก<br>เมื่อเลื<br>รา            | เ "เลือกไฟล์" เพื่อเลือกเอกสารที่ดิน<br>อกเสร็จ คลิก "เพิ่มเอกสารลงใน<br>เยการ" เพื่อแนบเอกสารที่ดิน |                           |

| ข้อมูลผู้ยื่นคำขอ                                                                                          |                                                              |                                                                                              |             | การทำธุรกรรม                                                                                                    |
|----------------------------------------------------------------------------------------------------|--------------------------------------------------------------|----------------------------------------------------------------------------------------------|-------------|----------------------------------------------------------------------------------------------------|
| ประเภท<br>บุคคลธรรมดา<br>นิติบุคคล<br>ชื่อ *                                                               | หมู่ที                                                       | อำเภอ/เขด *                                                                                  |             | <b>ธนาคาร</b> <ul> <li>ธนาคารกสิกรไทย จำกัด (มหาชน)</li> <li>ธนาคารออมสิน</li> <li>ธนาคารเพื่อการเกษตรและสหกรณ์การเกษตร</li> <li>ไม่ระบุ</li> </ul> |
| นพร<br>นามสกุล *<br>เจนใจ<br>เลขประจำดัวประชาชน *<br>1244487985746<br>เลขที่<br>เอกสารของผู้ยืนคำขอ<br>ประ | ช่อย<br>ถนน<br>ถนน<br>จังหวัด *<br>พระนครศรีอยุธยา ▼<br>ะเภท | งันอย *<br>ดำบล/แขวง *<br>วังจุฬา *<br>รทัสไปรษณีย์<br>โทรศัพท์<br>0895374218<br><b>ไฟล์</b> |             | สหกรณ์<br>สหกรณ์ ค<br>สหกรณ์ ข<br>สหกรณ์ ก<br>ไม่ระบุ<br>อื่นๆ<br>เลือกไฟล์ ไม่ได้เลือกไฟล์ได เพิ่มเอกสารลงในรายการ                                 |
| ชื่อผู้ทำสัญญา<br>เลือกไฟล์ ไม่ได้เลือกไฟล์<br>เพื่มผู้ทำลัญญาลงในรายการ                                   | ໑๗. กร<br>เค                                                 | อกข้อมูลผู้ยื่นคำข<br>ต้นไม้ให้ครบถ้ <sup>,</sup>                                            | เอลงเ<br>วน | กะเบียน                                                                                                    |

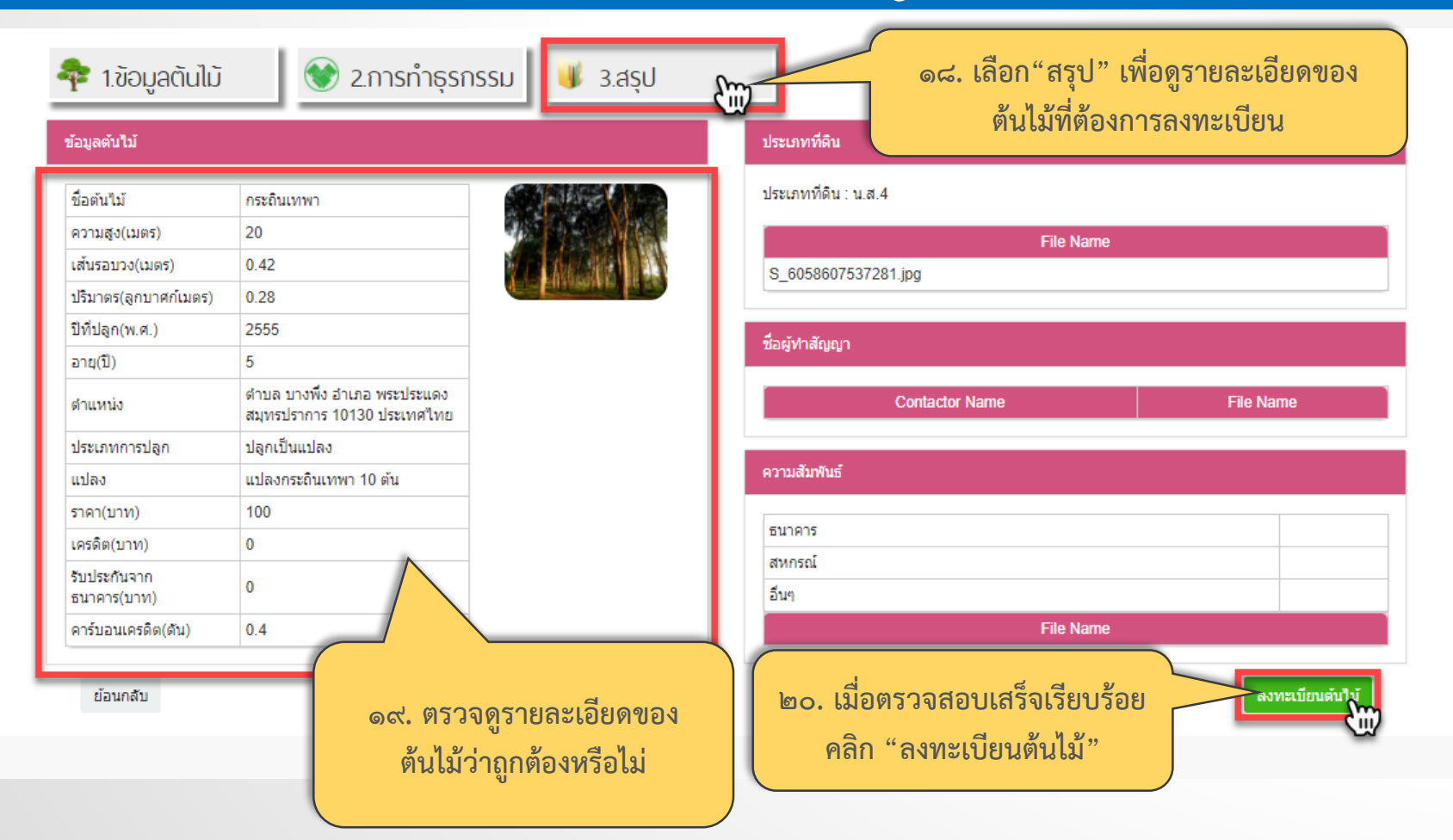

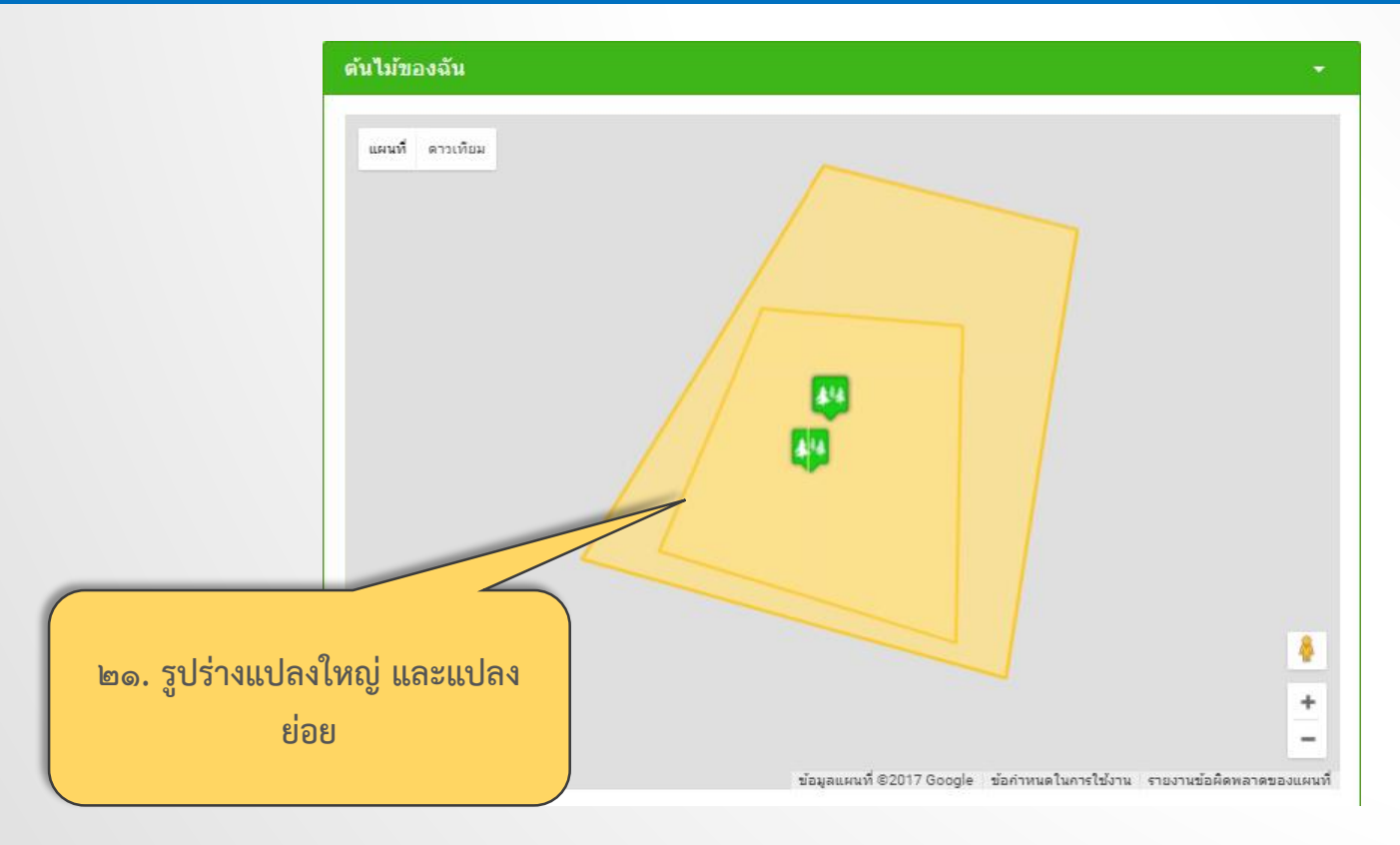

กรณีศึกษาที่ ๔

💠 การ update ข้อมูลรายปี

นายก่อ พักใจดี update ข้อมูลต้นไม้รายต้น

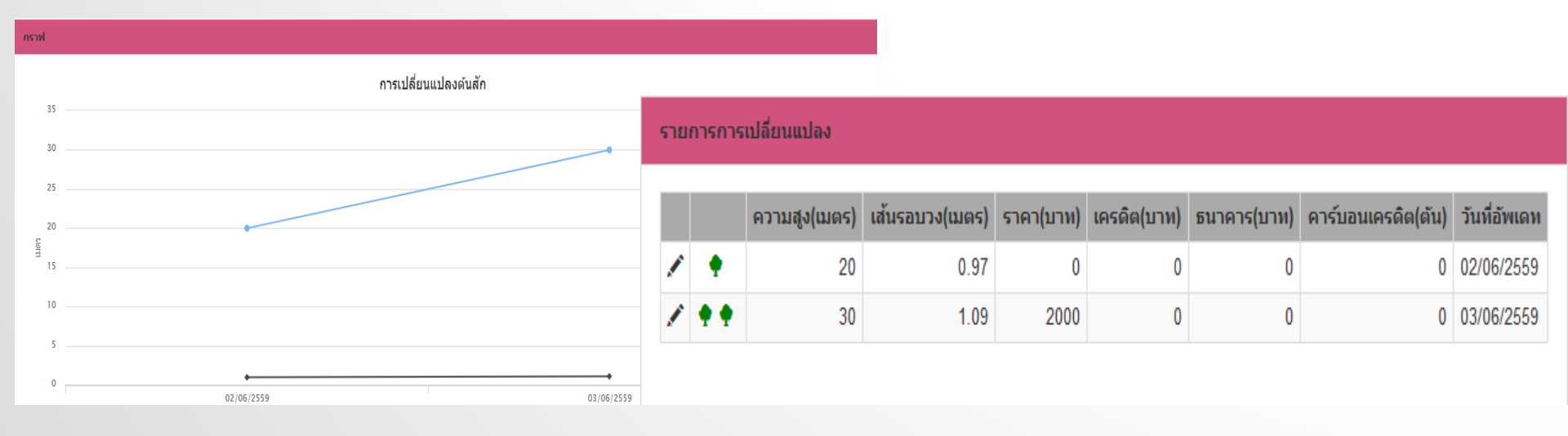

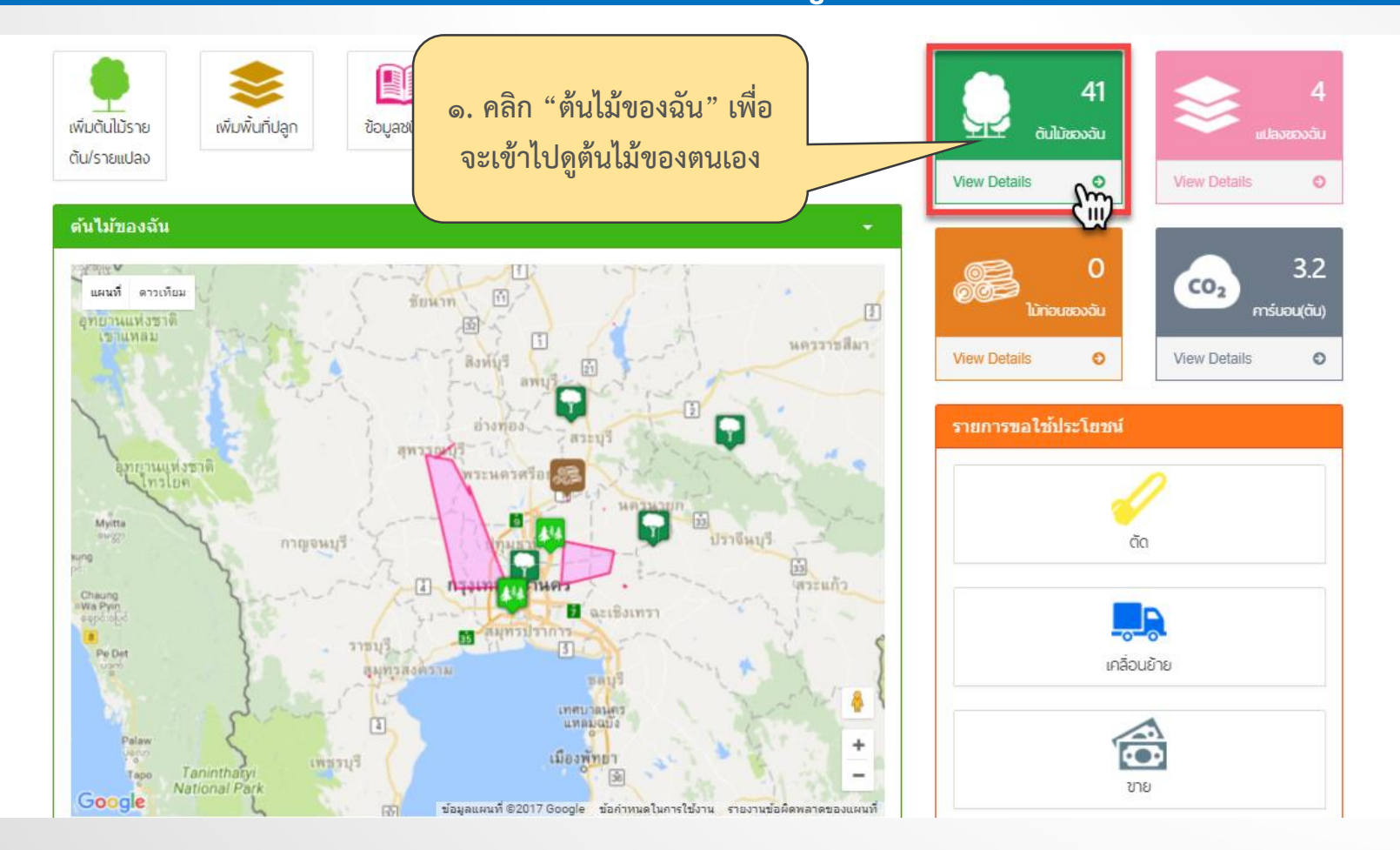

#### รายการไม้

| ค้นหา | ค้นหา |
|-------|-------|
|-------|-------|

| #                | ชื่อต้นไม้                                | ความสูง(เมตร) | เส้นรอบวง(เมตร) | ปีที่ปลูก | สถานที                                                   | วันที่ลงทะเบียน               |   |
|------------------|-------------------------------------------|---------------|-----------------|-----------|----------------------------------------------------------|-------------------------------|---|
| 1                | <u>กระถินเทพา (แปลงกระถินเทพา 10 ตัน)</u> | 20.00         | 0.42            | 2555      | ดำบล บางพึ่ง อำเภอ พระประแดง สมุทรปราการ 10130 ประเทศไทย | 2017-07-14T13:13:33.073+07:00 | × |
| 2                | <u>ยางพารา (แปลงยางพารา 5 ตัน)</u>        | 20.00         | 0.33            | 2555      | ดำบล บางพึ่ง อำเภอ พระประแดง สมุทรปราการ 10130 ประเทศไทย | 2017-07-14T12:31:45.55+07:00  | × |
| 3                | an m                                      | 20.00         | 0.20            | 2555      | ตำบล บ้านยาง อำเภอ เสาไห้ สระบุรี ประเทศไทย              | 2017-07-14T11:00:08.777+07:00 | × |
| 4                | <u>ยค</u> น ลงยุคาลิปตัส 10 ตัน)          | 20.00         | 0.20            | 2555      | ดำบล บ้านยาง อำเภอ เสาให้ สระบุรี ประเทศไทย              | 2017-07-14T10:44:28.103+07:00 | × |
| 5                | 1152                                      | 35.00         | 0.40            | 2555      | แขวง จันทรเกษม เขต จตุจักร กรุงเทพมหานคร 10900 ประเทศไทย | 2017-07-12T15:56:22.363+07:00 | × |
| $\left( \right)$ |                                           |               | 0.80            | 2560      |                                                          | 2017-07-08T15:27:21.743+07:00 | × |
|                  | ນ                                         | a             | 0.64            | 2555      | ตำบล บ้านสร้าง อำเภอ บ้านสร้าง ปราจีนบุรี ประเทศไทย      | 2017-07-08T12:00:27.433+07:00 | × |
|                  | ๒. ๚สก สก ของหมณ                          | VI            | 0.80            | 2559      | ตำบล บ้านสร้าง อำเภอ บ้านสร้าง ปราจีนบุรี ประเทศไทย      | 2017-07-08T11:03:21.183+07:00 | × |
|                  | ต้องการเข้าไป Update                      | e             | 0.42            | 2555      | แขวง จันทรเกษม เขต จตุจักร กรุงเทพมหานคร 10900 ประเทศไทย | 2017-07-08T11:01:45.977+07:00 | × |
|                  |                                           |               | 15.00           | 2550      | ตำบล วังจุฬา อำเภอ วังน้อย พระนครศรีอยุธยา ประเทศไทย     | 2017-07-03T21:27:25.223+07:00 | × |

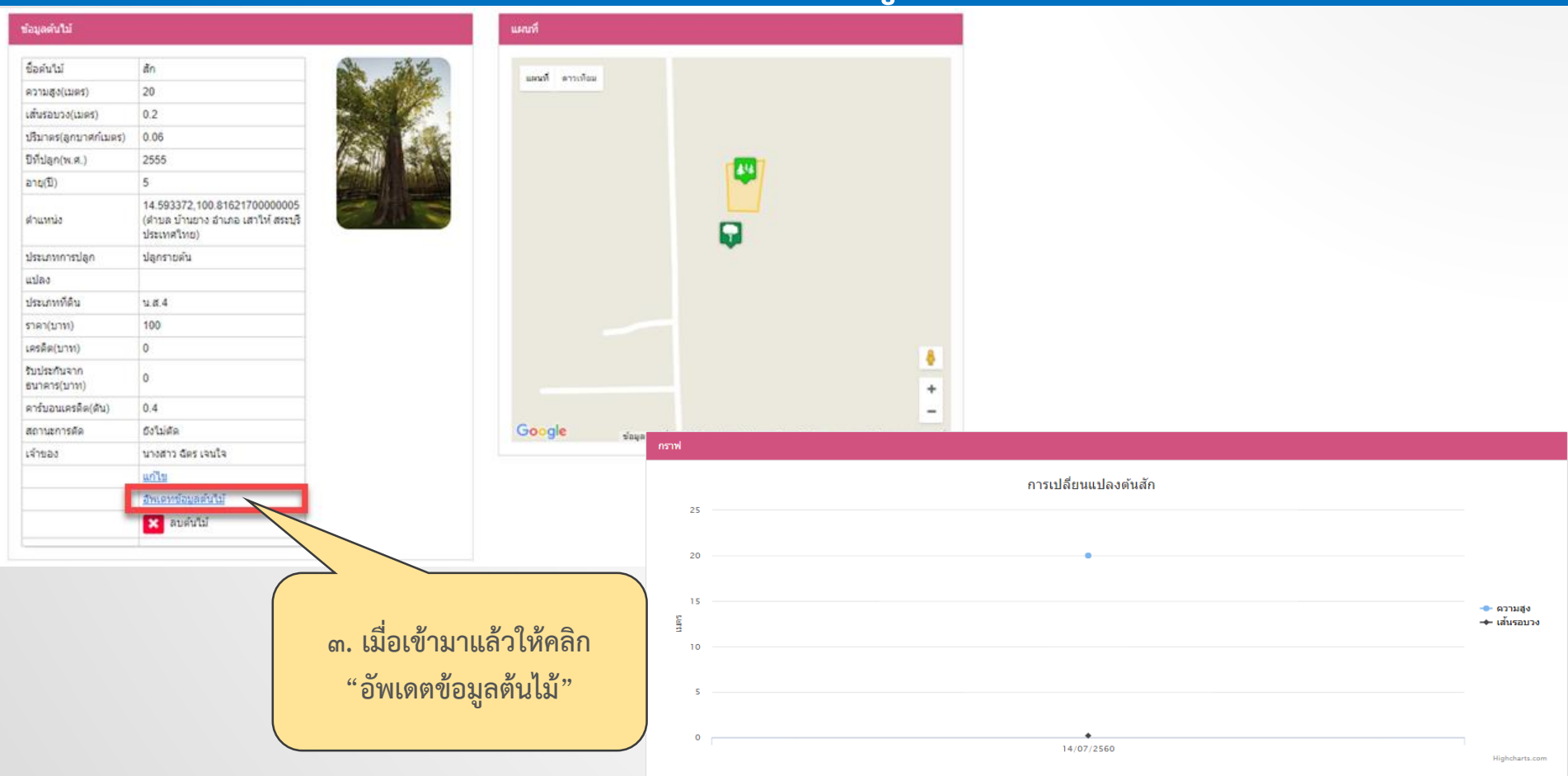

| 春 1.ข้อมูลตันไม้ 🛛 💓 2.ก                                                                                                    | ารทำธุรกรรม 😽 3.ส                                                         | สรุป                                                              |                                                                                               |
|----------------------------------------------------------------------------------------------------|---------------------------------------------------------------------------|-------------------------------------------------------------------|-----------------------------------------------------------------------------------------------|
| ข้อมูลดับใม้                                                                                                    |                                                                           | ดำแหน่งต้นไม้                                                     |                                                                                               |
| ขื่อดันใม้ * บริมาต<br>สัก 0.13<br>ความสูงโดยประมาณ * บิที่ปลูศ<br>40 เมตร 2555<br>เส้นรอบวงโดยประมาณ * อายุ *<br>0.5  เมตร 5<br>ประเภทการปลูก<br>• ปลูกเป็นแปลง<br>การนำดันใม้เข้าแปลง<br>• ป่าเข้าแปลง<br>• ไม่ป่าเข้าแปลง | ร*<br>จุกบาศก์เมตร<br>h(พ.ศ.)*<br>5<br>1<br>1<br>2<br>(๙. กรอกข้อมลต้นไม่ | Latitude ?<br>13.803551<br>Longitude ?<br>100.581735<br>อัพเตทรุต | สถานที่<br>แขวง จันทรเกษม เขต จดุจักร กรุงเทพมหาเ คับหา<br>แผนที่ ดาวเทือม<br>ดำแหน่งดันไม้ × |
| รูปภาพตันใม้<br><mark>คำแนะนำ : ควรมีรูปเจ้าของยืนดู่กับต้นใม้อย่างเ</mark><br>เสือกใฟส์ ไม่ได้เลือกไฟล์ได                                                                                                    | เปลี่ยนแปลง<br><sub>โลย 1 รูป</sub>                                       | จ<br>มูลค่าไม้<br>ราคา<br>100                                     | รับประกันจากธนาคาร<br>บาท                                                                     |

| ข้อมูลผู้ยื่นคำขอ                                                                                      |                                                                 |                                                                                                | การทำธุรกรรม                                                                                                    |
|----------------------------------------------------------------------------------------------------|-----------------------------------------------------------------|------------------------------------------------------------------------------------------------|----------------------------------------------------------------------------------------------------|
| ชื่อ *<br>ฉัตร<br>นามสกุล *<br>เฉบประจำตัวประชาชน *<br>1244487985746<br>เลขที่<br>เอกสารของผู้ยื้นคำขอ | หมู่ที่<br>ช่อย<br>ถนน<br>ฉนน<br>ฉังหวัด *<br>พระนครศรีอยุธยา ▼ | อำเภอ/เขต *<br>วังน้อย ▼<br>ดำบล/แขวง *<br>วังจุฬา ▼<br>รทัสใปรษณีย์<br>โทรศัพท์<br>0895374218 | รนาคาร<br>ธนาคารกลึกรไทย จำกัด (มหาขน)<br>ธนาคารเพื่อการเกษตรและสหกรณ์การเกษตร<br>ไม่ระบุ<br>สหกรณ์ ค<br>สหกรณ์ ค<br>สหกรณ์ ข<br>สหกรณ์ ก<br>โม่ระบุ<br>อื่นๆ |
| ปร<br>ข้อผู้ทำสัญญา                                                                                    | ะเภท                                                            | ใฟล์                                                                                           | เลือกไฟล์ ไม่ได้เลือกไฟล์ใด เพิ่มเอกสารลงในรายการ                                                                                                    |
| เลือกไฟล์ ไม่ได้เลือกไฟล์                                                                              | ໂດ                                                              |                                                                                                | File Name Delete                                                                                                    |
| เพิ่มผู้ทำสัญญาลงในรายกา                                                                               | 5                                                               |                                                                                                |                                                                                                    |
|                                                                                                    | The N                                                           |                                                                                                |                                                                                                    |
| อมูลต้นไม้                |                                                                |         | ประเภทที่ดิน         |           |           |
|---------------------------|----------------------------------------------------------------|---------|----------------------|-----------|-----------|
| <i>โ</i> อตันไม้          | ăn                                                             | E E     | ประเภทที่ดิน : น.ส.4 |           |           |
| าวามสูง(เมตร)             | 40                                                             |         |                      | File Name |           |
| ส้นรอบวง(เมตร)            | 0.5                                                            |         | S 6058607537281.jpg  |           |           |
| ไร้มาตร(ลูกบาศก์เมตร)     | 0.80                                                           |         |                      |           |           |
| ไท้ปลูก(พ.ศ.)             | 2555                                                           |         | ซื่อยู่ฟาสัญญา       |           |           |
| ายุ(ปี)                   | 5                                                              |         | DENVITIMEDED 1       |           |           |
| าแหน่ง                    | แขวง จันทรเกษม เขต จตุจักร<br>กรุงเทพมหานคร 10900<br>ประเทศไทย |         | Contactor            | Name      | File Name |
| ไระเภทการปลูก             | ปลูกรายต้น                                                     |         | ความสัมพันธ์         |           |           |
| เปลง                      | ไม่น่าเข้าแปลง                                                 |         |                      |           |           |
| าคา(บาท)                  | 100                                                            |         | ธนาคาร               | ไม่ระบุ   |           |
| ครดิต(บาท)                | 0                                                              |         | สหกรณ์               | ไม่ระบุ   |           |
| ับประกันจาก<br>นาคาร(บาท) | 0                                                              |         | อื่นๆ                | File Name |           |
| าร์บอนเครดิต(ตัน)         | 0.4                                                            |         |                      |           |           |
|                           |                                                                | ส ยุหุย | ( d                  | ଟ ସ ଥ     |           |

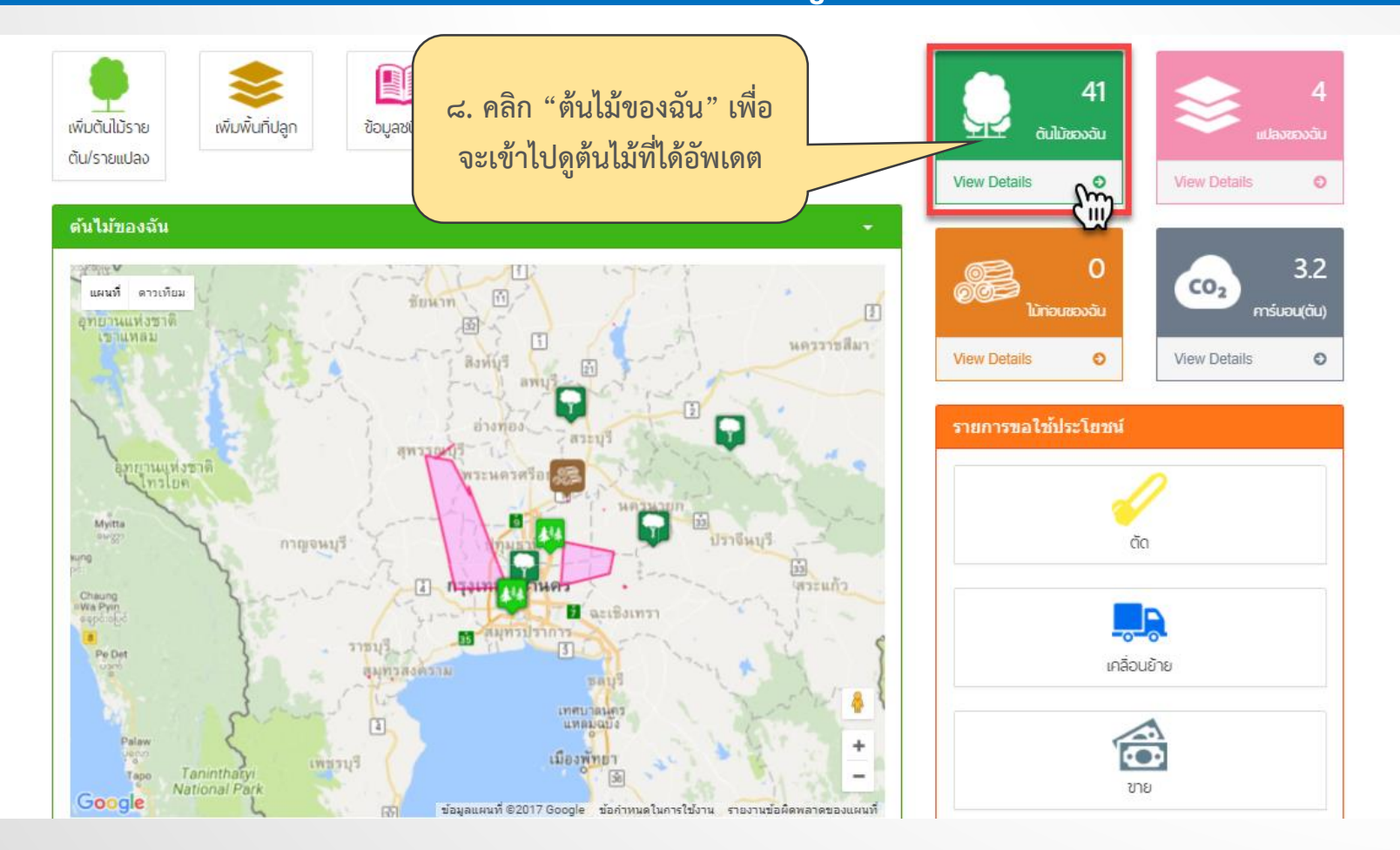

| #  | ชื่อต้นไม้                                | ความสูง(เมตร) | เส้นรอบวง(เมตร) | ปีที่ปลูก | สถานที                                                   |       | วันที่ลงทะเบียน          |       |           |
|----|-------------------------------------------|---------------|-----------------|-----------|----------------------------------------------------------|-------|--------------------------|-------|-----------|
| 1  | <u>กระถินเทพา (แปลงกระถินเทพา 10 ตัน)</u> | 20.00         | 0.42            | 2555      | ตำบล บางพึ่ง อำเภอ พระประแดง สมุทรปราการ 10130 ประเทศไทย | 2017- | 07-14T13:13:33.073+07:00 | ×     |           |
| 2  | <u>ยางพารา (แปลงยางพารา 5 ตัน)</u>        | 20.00         | 0.33            | 2555      | ดำบล บางพึ่ง อำเภอ พระประแดง สมุทรปราการ 10130 ประเทศไทย | 2017- | 07-14T12:31:45.55+07:00  | ×     |           |
| 3  | <u>ăn</u>                                 | 20.00         | 0.20            | 2555      | ตำบล บ้านยาง อำเภอ เสาไห้ สระบุรี ประเทศไทย              | 2017- | 07-14T11:00:08.777+07:00 | ×     |           |
| 4  | <u>ยคาลิปตัส (แปลงยุคาลิปตัส 10 ตัน)</u>  | 20.00         | 0.20            | 2555      | ดำบล บ้านยาง อำเภอ เสาให้ สระบุรี ประเทศไทย              | 2017- | 07-14T10:44:28.103+07:00 | ×     |           |
| 5  | <u>ประด</u> ่                             | 35.00         | 0.40            | 2555      | แขวง จันทรเกษม เขต จตุจักร กรุงเทพมหานคร 10900 ประเทศไทย | 2017- | 07-12T15:56:22.363+07:00 | ×     |           |
| 6  | <u>ยางพารา (ยางพารา 10 ตัน)</u>           | 22.00         | 0.80            | 2560      |                                                          | 2017- | 07-00745-07-04 740-07-00 | **    |           |
| 7  | <u>ăn</u>                                 | 20.00         | 0.64            | 2555      | ตำบล บ้านสร้าง อำเภอ บ้านสร้าง ปราจีนบุรี ประเทศไทย      | 201   | รายละเอียดของต           | ล้าป  | ข้อะบีการ |
| 8  | <u>กระโดน</u>                             | 20.00         | 0.80            | 2559      | ตำบล บ้านสร้าง อำเภอ บ้านสร้าง ปราจีนบุรี ประเทศไทย      | 201   | -                        |       |           |
| 9  | <u>ยุคาลิปตัส</u>                         | 20.00         | 0.42            | 2555      | แขวง จันทรเกษม เขต จตุจักร กรุงเทพมหานคร 10900 ประเทศไทย | 201   | เปลี่ยนแปลงตาม           | ามูเ. | ราอัพเดต  |
| 10 | <u>พชยง</u>                               | 50.00         | 15.00           | 2550      | ตำบล วังจุฬา อำเภอ วังน้อย พระนครศรีอยุธยา ประเทศไทย     | 201   | ข้อแล                    | 1.1   |           |
|    |                                           |               |                 |           |                                                          |       | ถุยม                     | ьU    |           |

| #  | ชื่อต้นใม้                                | ความสูง(เมตร) | เส้นรอบวง(เมตร) | ปีที่ปลูก | สถานที                                                   | วันที่ลงทะเบียน               |   |
|----|-------------------------------------------|---------------|-----------------|-----------|----------------------------------------------------------|-------------------------------|---|
| 1  | <u>กระถินเทพา (แปลงกระถินเทพา 10 ตัน)</u> | 20.00         | 0.42            | 2555      | ตำบล บางพึง อำเภอ พระประแดง สมุทรปราการ 10130 ประเทศไทย  | -07-14T13:13:33.073+07:00     | × |
| 2  | ยางพารา (แปลงยางพารา 5 ตัน)               | 20.00         | 0.33            | 2555      | ตำบล บางพึ่ง อำเภอ พระประแดง สมุทรปราการ 10130 ประเทศไทย | 2017-07-14T12:31:45.55+07:00  | × |
| 3  | <u>ăn</u>                                 | 40.00         | 0.50            | 2555      | แขวง จันทรเกษม เขด จดุจักร กรุงเทพมหานคร 10900 ประเทศไทย | 2017-07-14T11:00:08.777+07:00 | × |
| 4  | <u>ยคาลิปตัส (แปลงยุคาลิปตัส 10 ตัน)</u>  | 20.00         | 0.20            | 2555      | ดำบล บ้านยาง อำเภอ เสาให้ สระบุรี ประเทศไทย              | 2017-07-14T10:44:28.103+07:00 | × |
| 5  | <u>ประด</u> ่                             | 35.00         | 0.40            | 2555      | แขวง จันทรเกษม เขต จตุจักร กรุงเทพมหานคร 10900 ประเทศไทย | 2017-07-12T15:56:22.363+07:00 | × |
| 6  | <u>ยางพารา (ยางพารา 10 ต้น)</u>           | 22.00         | 0.80            | 2560      |                                                          | 2017-07-08T15:27:21.743+07:00 | × |
| 7  | <u>ăn</u>                                 | 20.00         | 0.64            | 2555      | ตำบล บ้านสร้าง อำเภอ บ้านสร้าง ปราจีนบุรี ประเทศไทย      | 2017-07-08T12:00:27.433+07:00 | × |
| 8  | <u>กระโดน</u>                             | 20.00         | 0.80            | 2559      | ตำบล บ้านสร้าง อำเภอ บ้านสร้าง ปราจีนบุรี ประเทศไทย      | 2017-07-08T11:03:21.183+07:00 | × |
| 9  | ยูคาลิปตัส                                | 20.00         | 0.42            | 2555      | แขวง จันทรเกษม เขต จตุจักร กรุงเทพมหานคร 10900 ประเทศไทย | 2017-07-08T11:01:45.977+07:00 | × |
| 10 | <u>พะยง</u>                               | 50.00         | 15.00           | 2550      | ตำบล วังจุฬา อำเภอ วังน้อย พระนครศรีอยุธยา ประเทศไทย     | 2017-07-03T21:27:25.223+07:00 | × |

#### ข้อมูลต้นไม้

| ชื่อต้นไม้                  | สัก                                                                                              |
|-----------------------------|--------------------------------------------------------------------------------------------------|
| ความสูง(เมตร)               | 40                                                                                               |
| เส้นรอบวง(เมตร)             | 0.5                                                                                              |
| ปริมาตร(ลูกบาศก์เมตร)       | 0.8                                                                                              |
| ปีที่ปลูก(พ.ศ.)             | 2555                                                                                             |
| อายุ(ปี)                    | 5                                                                                                |
| ตำแหน่ง                     | 14.593372,100.81621700000005<br>(แขวง จันทรเกษม เขต จตุจักร<br>กรุงเทพมหานคร 10900<br>ประเทศไทย) |
| ประเภทการปลูก               | ปลูกรายต้น                                                                                       |
| แปลง                        |                                                                                                  |
| ประเภทที่ดิน                | น.ส.4                                                                                            |
| ราคา(บาท)                   | 100                                                                                              |
| เครดิต(บาท)                 | 0                                                                                                |
| รับประกันจาก<br>ธนาคาร(บาท) | 0                                                                                                |
| คาร์บอนเครดิต(ตัน)          | 0.4                                                                                              |
| สถานะการตัด                 | ยังไม่ตัด                                                                                        |
| เจ้าของ                     | นางสาว ฉัตร เจนใจ                                                                                |
|                             | <u>แก้ไข</u>                                                                                     |
|                             | <u>อัพเดทข้อมูลต้นไม้</u>                                                                        |
|                             | 🗙 ลบต้นไม้                                                                                       |

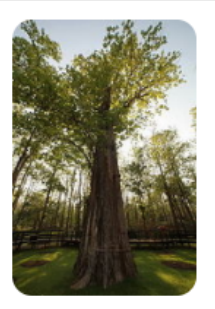

กรณีศึกษาที่ ๕

💠 นายงอ พาราประชาชนทั่วไป ซื้อต้นไม้จากนายหนึ่ง หนึ่งเดียว ทำให้ต้นไม้เปลี่ยนเจ้าของ

<u>นายก่อ พักใจดี</u>

ขายต้นไม้ ให้นายงอ พารา

#### <u>นายงอ พารา</u> ต้นไม้ เปลี่ยนเจ้าของเป็นของตนเอง

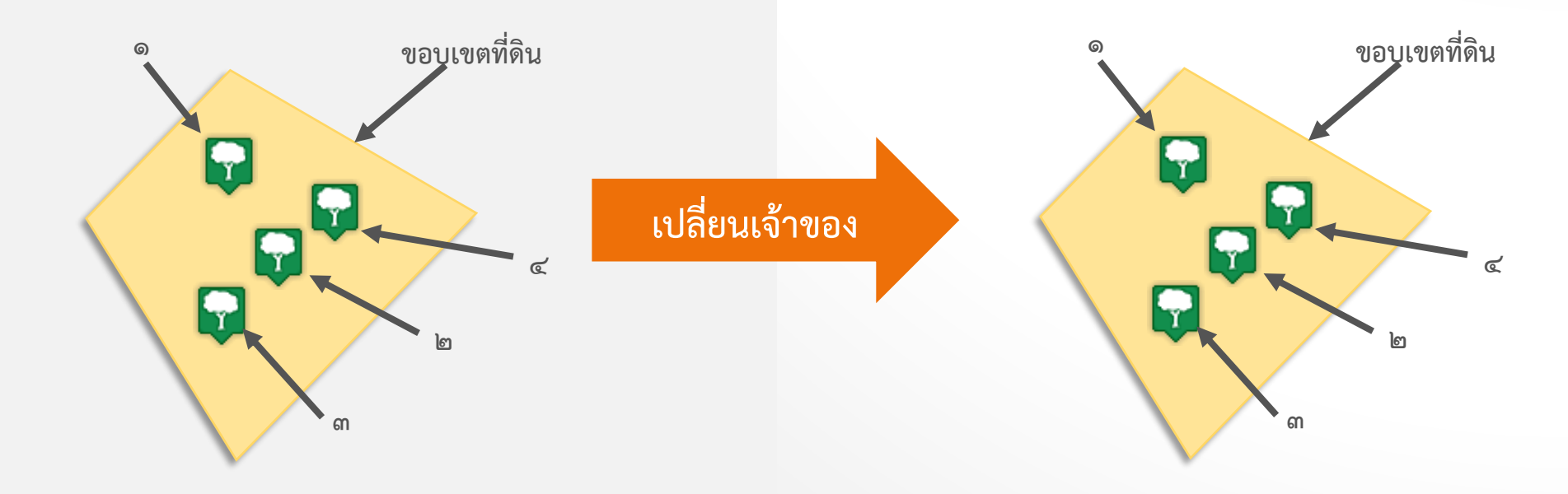

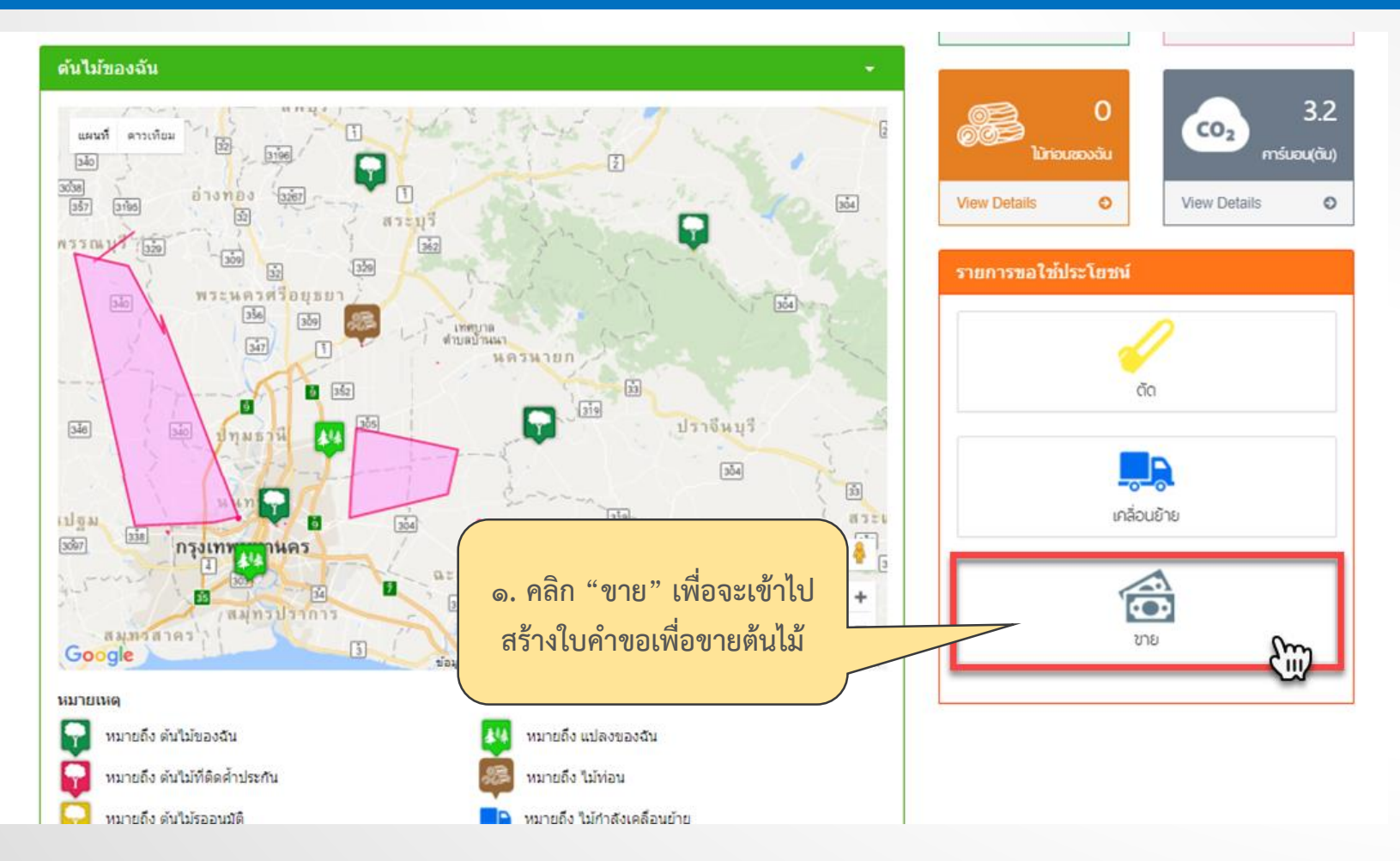

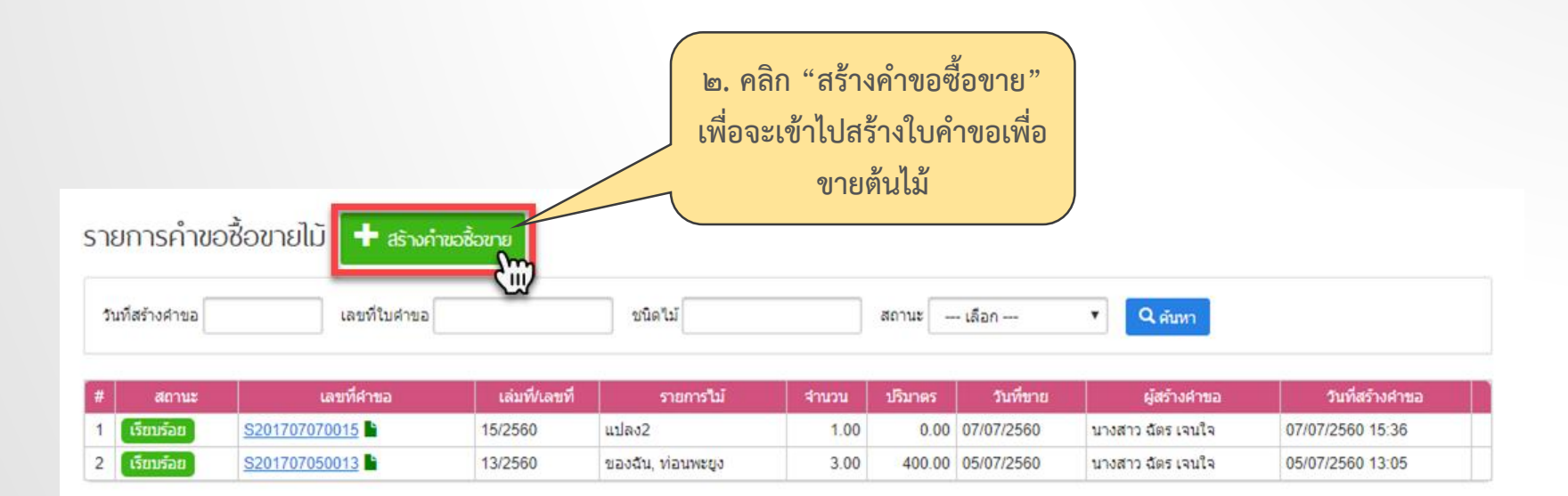

| ที่แจ้งซื้อขาย 15/07/2560                          | <b>ย็นคำขอไปที่</b> กรมป่าไม่ | í            | •                                   |
|----------------------------------------------------|-------------------------------|--------------|-------------------------------------|
| ข้อมูลผู้ยื่นคำขอ                                  |                               |              |                                     |
| ประเภท                                             |                               |              | เพิ่มเอกสารแนบ                      |
| <ul> <li>บุคคลธรรมดา</li> <li>นิติบุคคล</li> </ul> |                               |              | ใบเบิกทางนำไม้หรือของป่าเคลือนที่ ▼ |
| ชื่อ *                                             | หมู่ที่                       | อำเภอ/เขต *  | เลือกไฟล์ ไม่ได้เลือกไฟล์ใด         |
| ฉัตร                                               |                               | วังน้อย      | <b>T</b>                            |
| นามสกุล *                                          | ซอย                           | ตำบล/แขวง *  | เพิ่มเอกสารลงในรายการ               |
| เจนใจ                                              |                               | วังจุฬา      | <b>*</b>                            |
| เลขประจำตัวประชาชน *                               | ถนน                           | รหัสไปรษณีย์ | ประเภท ไฟล์                         |
| 1244487985746                                      |                               |              |                                     |
| .ลขที                                              | จังหวัด *                     | โทรศัพท์     |                                     |
|                                                    | พระนครศรีอยุธยา               | 0895374218   |                                     |
| อกสารของผู้ยื่นคำขอ                                |                               |              |                                     |
| ปร                                                 | ะเภท                          | ไฟล์         | ด กรอกข้อมลของผู้ยื่นคำข            |
|                                                    |                               |              |                                     |

| เภท<br>ทั้งา<br>ไม้ต<br>ไม้า<br>แปล | หมด<br>งัน<br>ก่อน<br>ลง |            |                                                     |                     |               | ) ๔. เลือก<br><i>เ</i> | "ต้นไม้" | ที่ต้องการ |
|-------------------------------------|--------------------------|------------|-----------------------------------------------------|---------------------|---------------|------------------------|----------|------------|
|                                     | #                        | ประเภท     | ชื่อ                                                | จำนวน               | ปรีมาตร(ลบ.ม) | เอกสารแนบ              |          |            |
|                                     | 1                        | ไม้ต้น 🌩   | ພະຍູง(S20170703212725210)                           | 1 ตัน               | 895.25        |                        |          |            |
| )                                   | 2                        | ไม้ต้น 🌩   | ยุคาลิปตัส(S20170708110145963)                      | 1 ตัน               | 0.28          |                        |          |            |
|                                     | 3                        | ไม้ต้น 🌩   | กระโดน(S20170708110321173)                          | 1 ตัน               | 1.02          |                        |          |            |
|                                     | 4                        | ไม้ต้น 🌩   | สัก(S20170708120027086)                             | 1 ตัน               | 0.65          |                        |          |            |
|                                     | 5                        | ไม้ต้น 🌩   | ยางพารา(แปลง ยางพารา)(M20170708152721732)           | 10 ตัน              | 1.12          | A                      |          |            |
| 0                                   | 6                        | ไม้ต้น 🌩   | ประภู(S20170712155622326)                           | 1 ตัน               | 0.45          |                        |          |            |
|                                     | 7                        | ไม้ต้น 🌩   | ยุคาลิปตัส(แปลง แปลงยุคาลิปตัส)(M20170714104428044) | 10 ตัน              | 0.06          | A                      |          |            |
| )                                   | 8                        | ไม้ต้น 🌩   | สัก(S20170714110008765)                             | <mark>1 ต</mark> ัน | 0.8           | A                      |          |            |
|                                     | 9                        | ไม้ต้น 🌩   | ยางพารา(แปลง แปลงยางพารา)(M20170714123145541)       | 5 ตัน               | 0.17          | A                      |          |            |
|                                     | 10                       | ไม้ต้น 🌩 🌻 | กระถินเทพา(แปลง แปลงกระถินเทพา)(M20170714131333045) | 10 ตัน              | 0.28          | A                      |          |            |
| -                                   | 11                       | แปลง       | แปลงต้นไม้1                                         | 0 ตัน               | 0             | A                      |          |            |
| - เพื่อ                             | ມລູງໃ                    | นรายการ    | ชื่อ                                                |                     |               |                        |          |            |

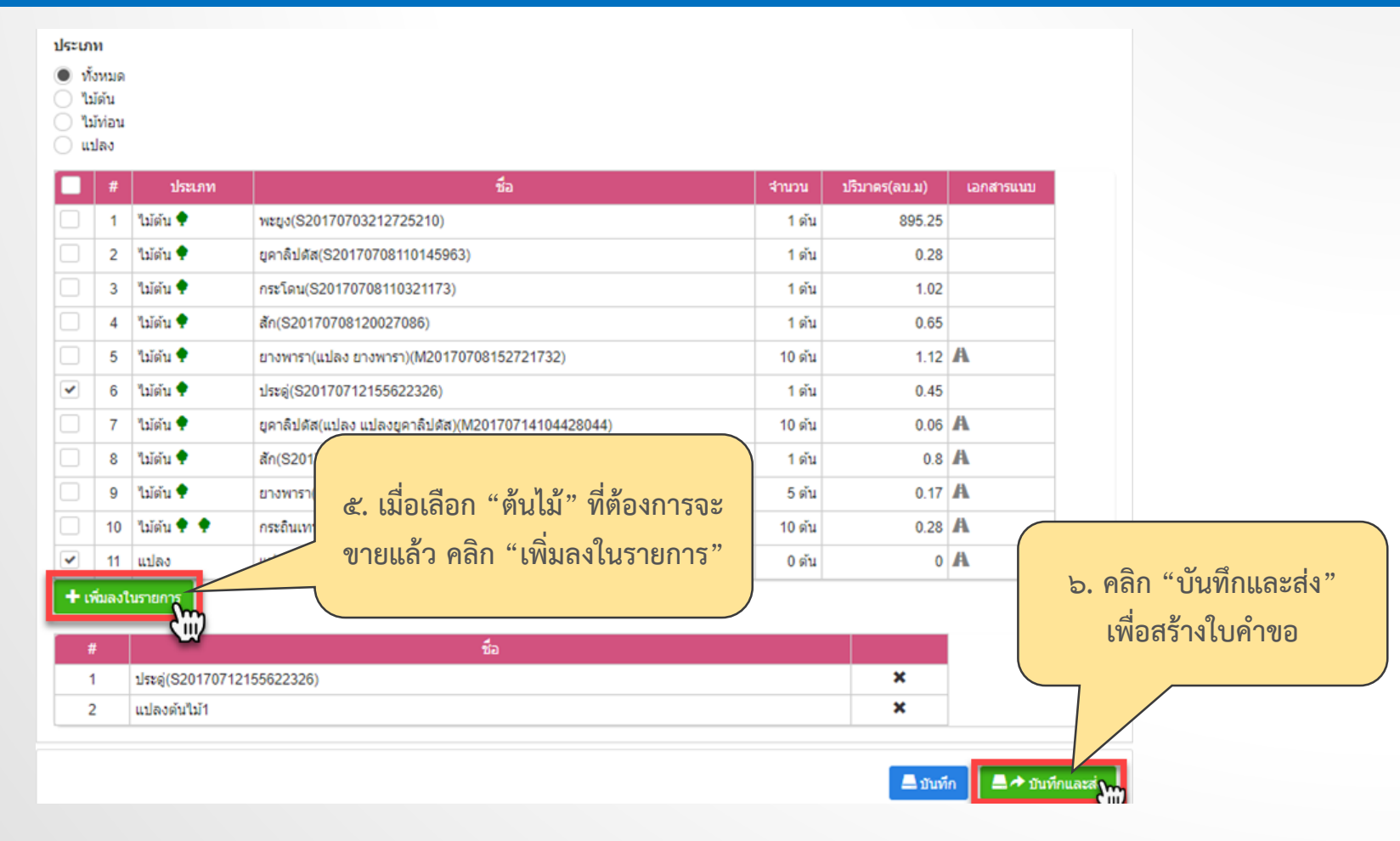

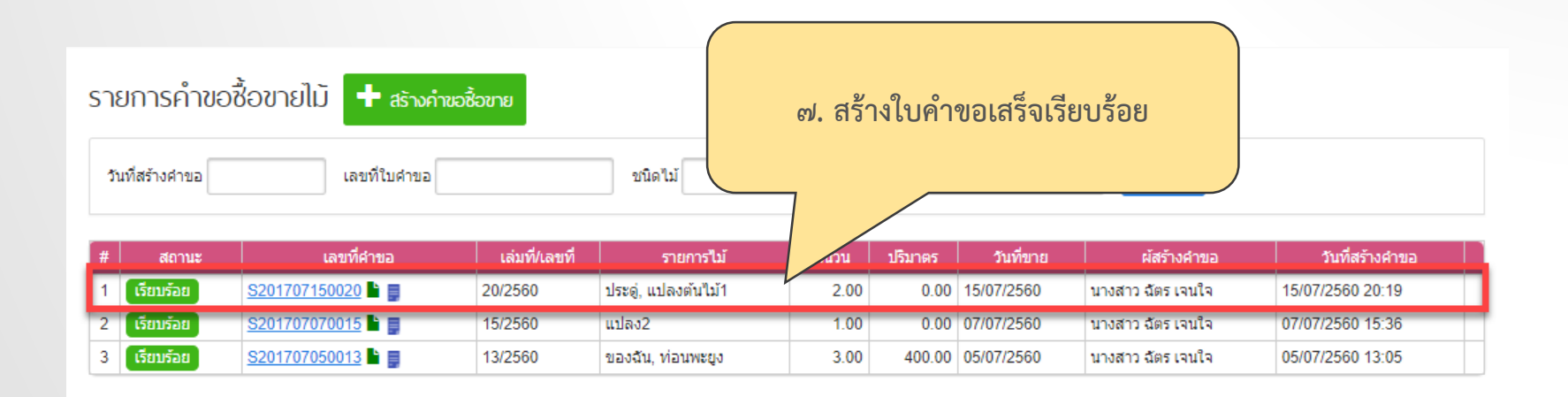

กรณีศึกษาที่ ๖ นายงอ พารา (จากกรณีศึกษา ๑ ต่อเนื่องกรณีศึกษา ๔) ต้องการตัดไม้ และเคลื่อนย้ายไม้ส่งไปจำหน่ายที่ "บริษัท อั่งเปา อินทีเรีย จำกัด" โดยทำสัญญาซื้อขายที่โรงงาน

- นายงอ พารา แจ้งตัด ต้นสัก
   นายงอ พารา แจ้งขนย้ายไป "บริษัท อั่งเปา อินทีเรีย จำกัด"
- นายงอ พารา แจ้งขายท่อนไม้สัก ให้กับ "บริษัท อั่งเปา อินทีเรีย จำกัด"

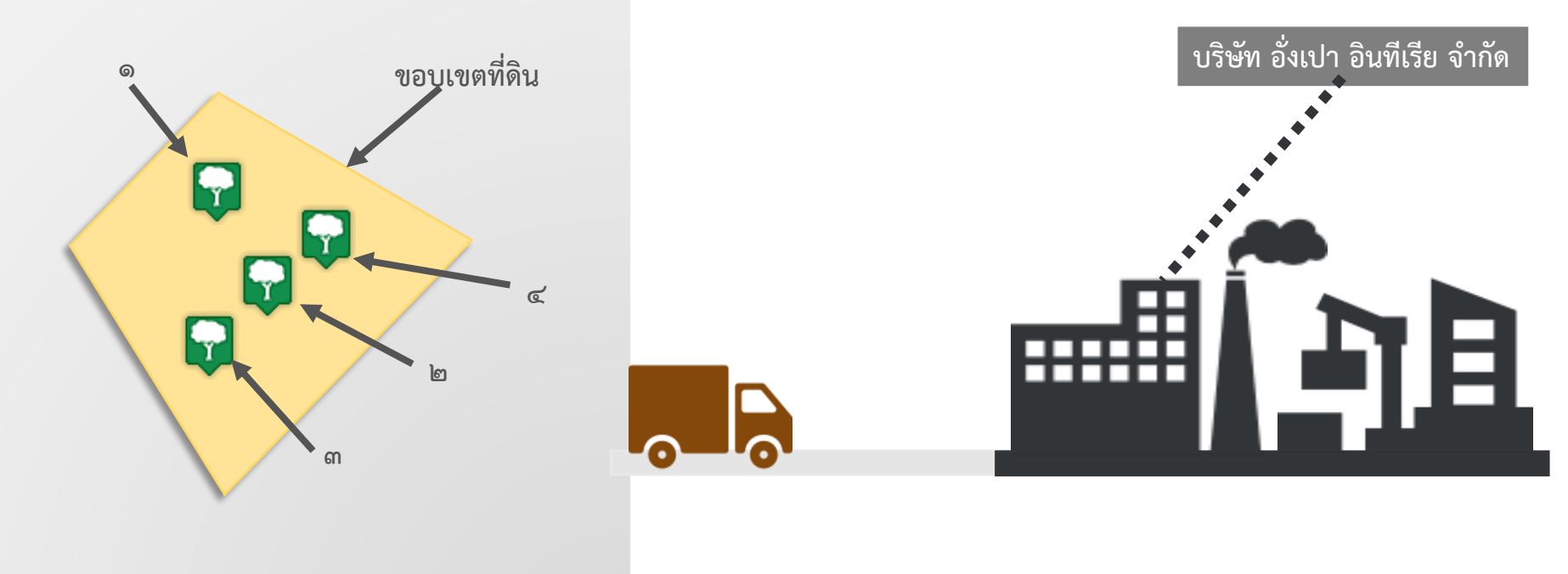

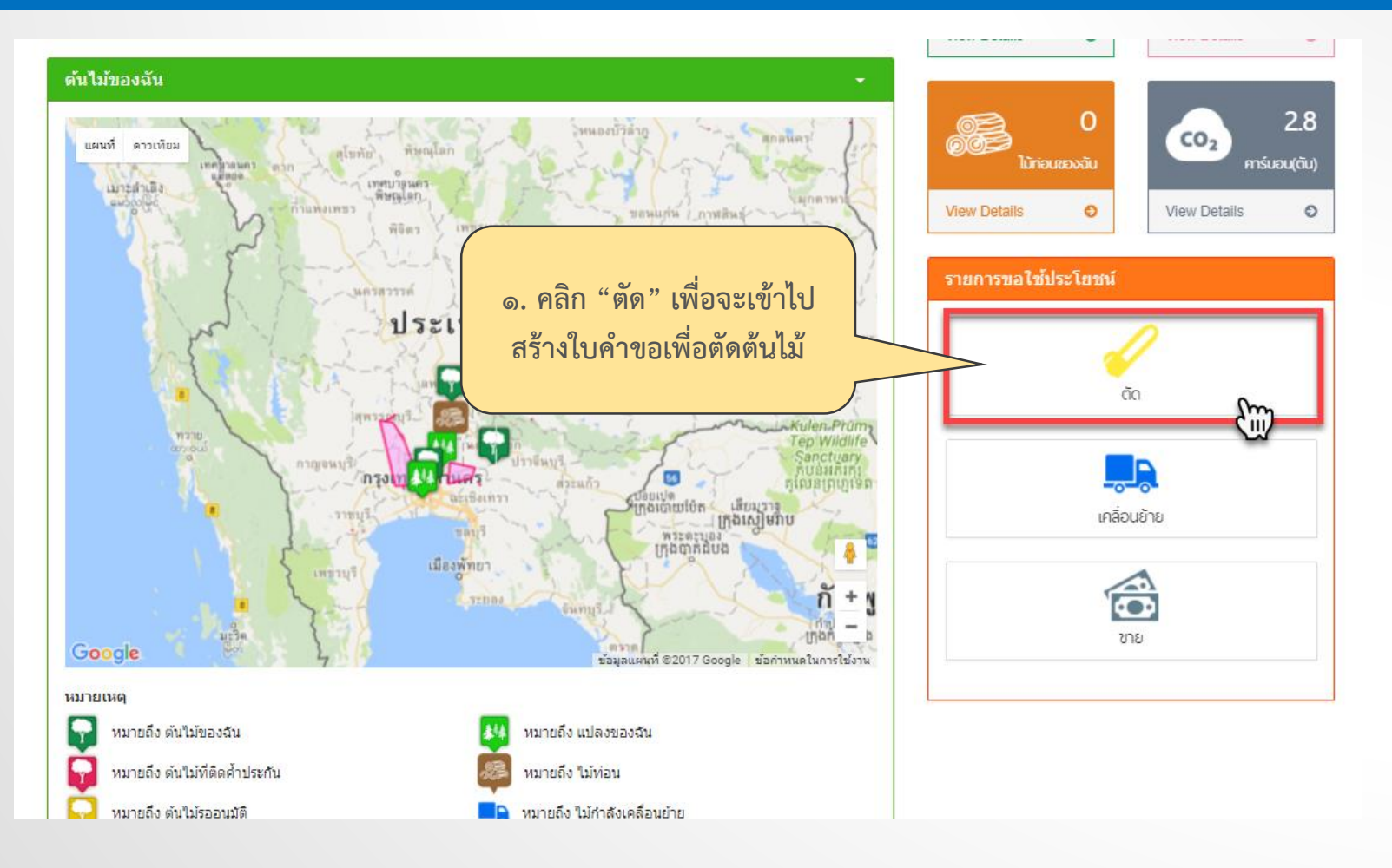

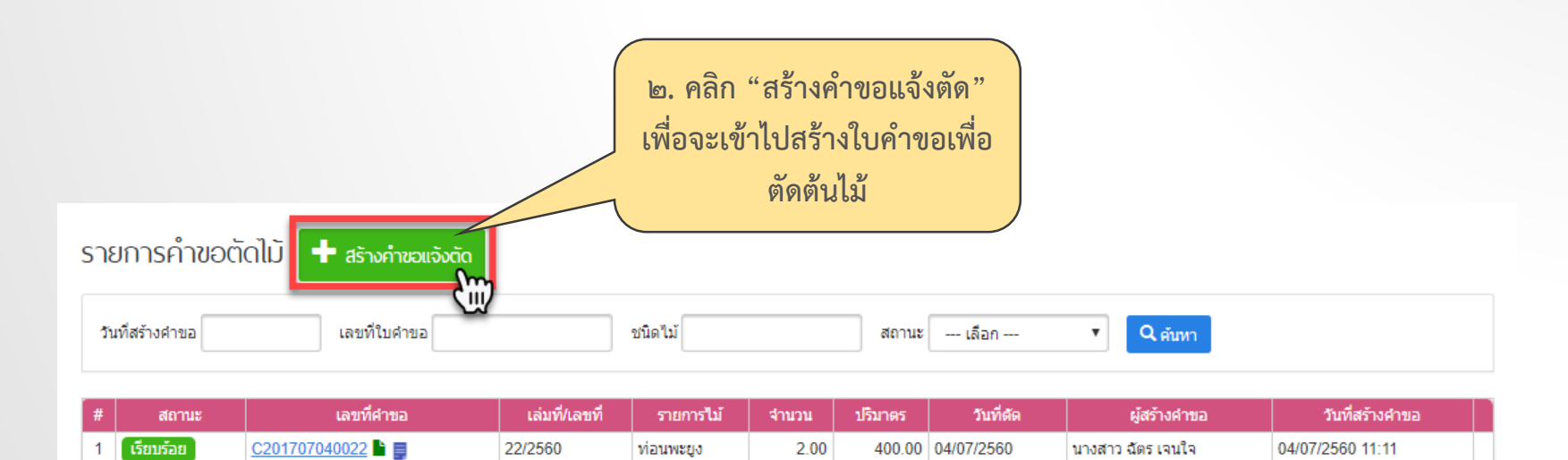

| ขอแจ้งตัดดับใม้                                                                                                  |                   |                          |                 |                                         |                  |             |         |       |
|----------------------------------------------------------------------------------------------------|-------------------|--------------------------|-----------------|-----------------------------------------|------------------|-------------|---------|-------|
| ข้อมูลผู้อื่นคำขอ                                                                                                |                   |                          |                 |                                         |                  |             |         |       |
| ประเภท<br>● บุคคลธรรมดา<br>_ บิติบุคคล                                                                           |                   |                          | ເທັ່ມເອ<br>ໃນເປ | า <mark>สารแนบ</mark><br>กทางนำไม้หรือข | ของป่าเคลื่อนที่ | •           |         |       |
| ชื่อ *                                                                                                    | หมู่ที            | อำเภอ/เขต *              | เลือก"          | ฟล์ ไม่ได้เลือก                         | าไฟล์ใด          |             |         |       |
| ฉัตร                                                                                                    |                   | วังน้อย                  |                 |                                         | _                |             |         |       |
| มามสกุล *                                                                                                    | ช่อย              | ต่าบล/แขวง *             | เพื่อเล         | อกสารลงในรายก                           | ns               |             |         |       |
| เจนใจ                                                                                                    |                   | วังจุฬา                  |                 |                                         |                  | Mark C      |         |       |
| ลขประจำด้วประชาชน *                                                                                              | ถนน               | รหัสไปรษณีย์             |                 | บระเภท                                  |                  | เทต         |         |       |
| 1244487985746                                                                                                    |                   |                          |                 |                                         |                  |             |         |       |
| ลขที                                                                                                    | จังหวัด *         | โทรศัพท์                 |                 |                                         |                  |             |         |       |
|                                                                                                    | พระนครศรีอยุธยา   | ▼ 0895374218             |                 |                                         |                  | ษ           | প্রম    | 0     |
| อกสารของผู้ยื่นคำขอ<br>งไร                                                                                       | Now               | 11 al al                 | _               |                                         | តា               | . กรอกขอ    | ງມູລຝູຍ | นคาขอ |
|                                                                                                    | CON               | Unixi                    |                 |                                         |                  |             |         |       |
|                                                                                                    |                   |                          |                 |                                         |                  |             |         |       |
| แผนที่ดาวเทียม                                                                                                   | ศไทย              | วันที่แจ้งตัด 15/07/2560 | ยึนคำขอไปที่ ก  | รมป้าใม้                                |                  | ۲           |         |       |
| CA TEN an T                                                                                                    | T.                | # ID ตันไม้              | ชื่อต้นไม้      | จำนวน(ต้น)                              | จำนวนตัด(ต้น)    | จำนวน(ท่อน) | เอกสาร  |       |
| โตพรรษญรี เลือน                                                                                                  |                   | 1 M20170714131333045     | 🌩 กระถินเทพา    | 10                                      |                  | ตัด         | A       |       |
| חביים (חביים) ביים (חביים) אויים (חביים) אויים (חביים) אויים (חביים) אויים (חביים) אויים (חביים) אויים (חביים) א | ปราชีมบรี<br>สวะจ | 2 M20170714131333045     | 🌪 กระถินเทพา    | 10                                      |                  | ตัด         | A       |       |
| aziB                                                                                                    | 11mm              | 3 M20170714123145541     | d) 10,000,000   | E                                       |                  | - Xo        | A       |       |

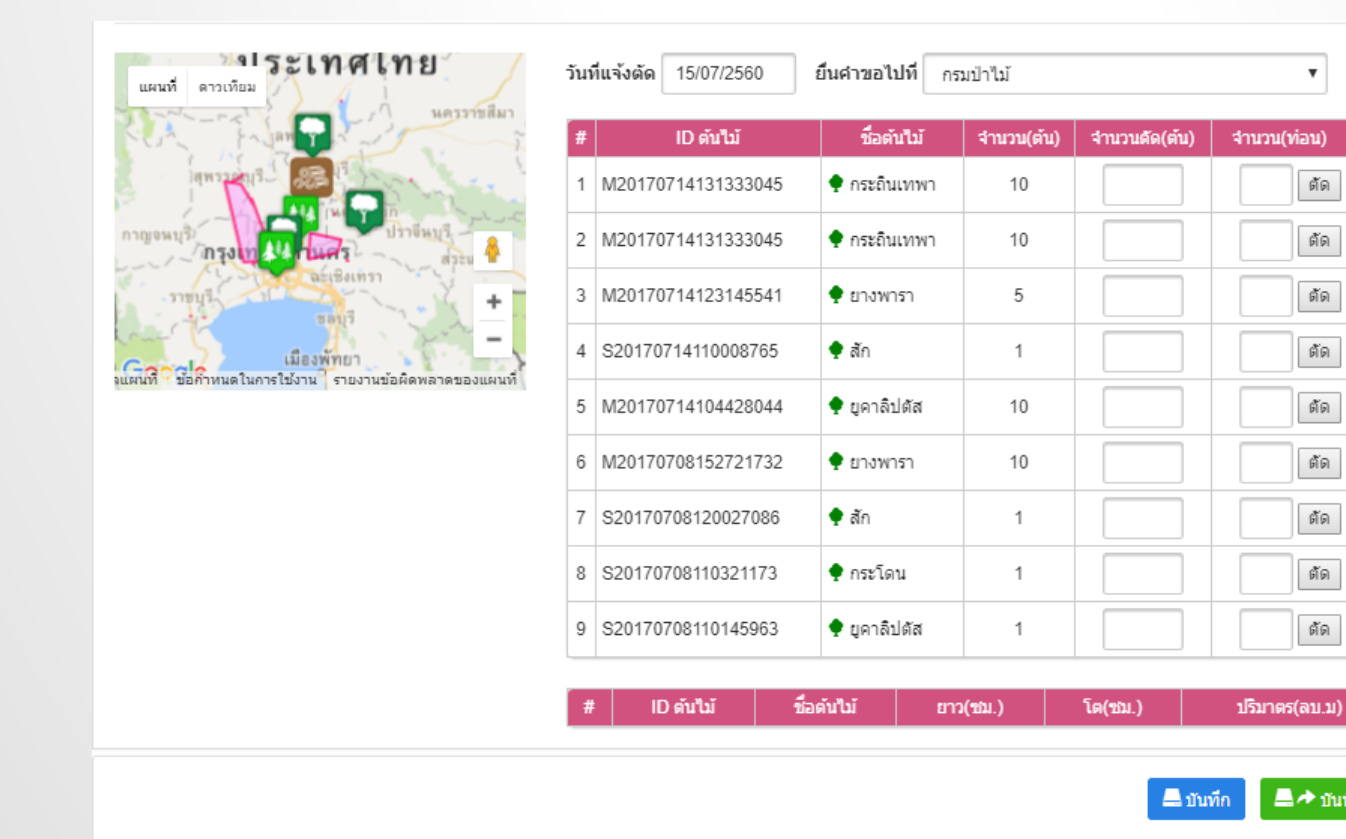

🚐 🖈 บันทึกและส่ง

v

ตัด

ต้ด

ตัด

ตัด

ตัด

ตั้ด

ต้ด

ตัด

ตัด

เอกสาร A

A

A

A

A

A

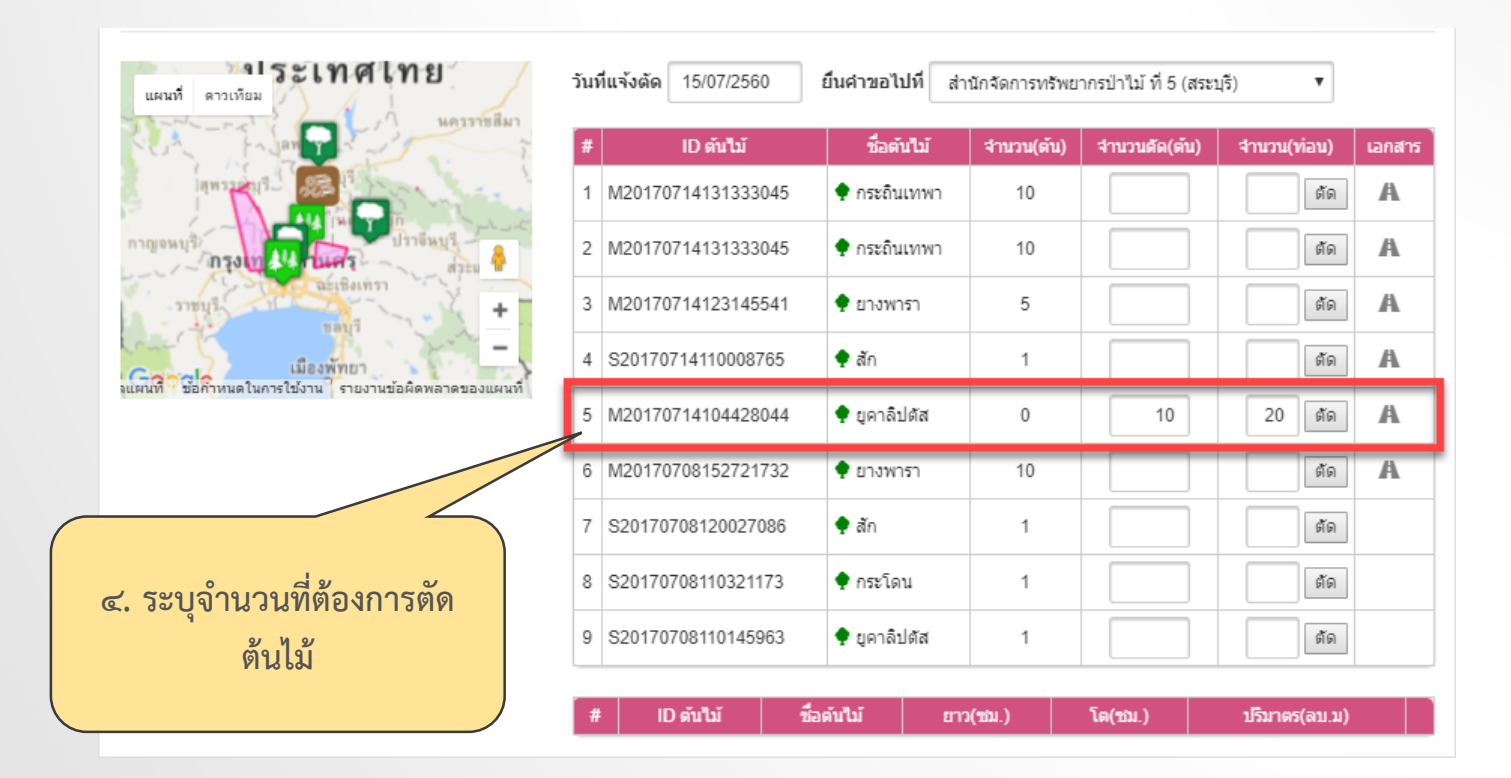

| #  | ID ตันไม้          | ชื่อต้นไม้ | ยาว(ชม.) | โด(ชม.) | ปรีมาตร(ลบ.ม) |   |
|----|--------------------|------------|----------|---------|---------------|---|
| 1  | M20170714104428044 | ยุคาลิปตัส | 0        | 0       |               | × |
| 2  | M20170714104428044 | ยุคาลิปตัส | 0        | 0       |               | × |
| 3  | M20170714104428044 | ยุคาลิปตัส | 0        | 0       |               | × |
| 4  | M20170714104428044 | ยุคาลิปตัส | 0        | 0       |               | × |
| 5  | M20170714104428044 | ยุคาลิปตัส | 0        | 0       |               | × |
| 6  | M20170714104428044 | ยุคาลิปตัส | 0        | 0       |               | × |
| 7  | M20170714104428044 | ยุคาลิปตัส | 0        | 0       |               | × |
| 8  | M20170714104428044 | ยุคาลิปตัส | 0        | 0       |               | × |
| 9  | M20170714104428044 | ยุคาลิปตัส | 0        | 0       |               | × |
| 10 | M20170714104428044 | ยูคาลิปตัส | 0        | 0       |               | × |

| 11 | M20170714104428044                                                                                                    | ยูคาลิปตัส | 0      | 0 |  | × |  |  |  |
|----|----------------------------------------------------------------------------------------------------|------------|--------|---|--|---|--|--|--|
| 12 | M20170714104428044                                                                                                    | ยูคาลิปตัส | 0      | 0 |  | × |  |  |  |
| 13 | M20170714104428044                                                                                                    | ยูคาลิปตัส | 0      | 0 |  | × |  |  |  |
| 14 | M20170714104428044                                                                                                    | ยูคาลิปตัส | 0      | 0 |  | × |  |  |  |
| 15 | M20170714104428044                                                                                                    | ยูคาลิปตัส | 0      | 0 |  | × |  |  |  |
| 16 | M20170714104428044                                                                                                    | ยูคาลิปตัส | 0      | 0 |  | × |  |  |  |
| 17 | M20170714104428044                                                                                                    | ยูคาลิปตัส | 0      | 0 |  | × |  |  |  |
| 18 | M20170714104428044                                                                                                    | ยูคาลิปตัส | 0      | 0 |  | × |  |  |  |
| 19 | a .                                                                                                    | <u>ם</u> א |        | 0 |  | × |  |  |  |
| 20 | <ul> <li>๕. เมื่อระบุจำนวนที่ต้องการ</li> <li>๑</li> <li>х</li> <li>х</li></ul> |            |        |   |  |   |  |  |  |
|    | ตดต้นไม้ได้แล้ว                                                                                                    | คลัก "บเ   | มทัก 🗌 | _ |  |   |  |  |  |
|    | และส่ง" เพื่อสร้างใบคำขอ                                                                                                    |            |        |   |  |   |  |  |  |

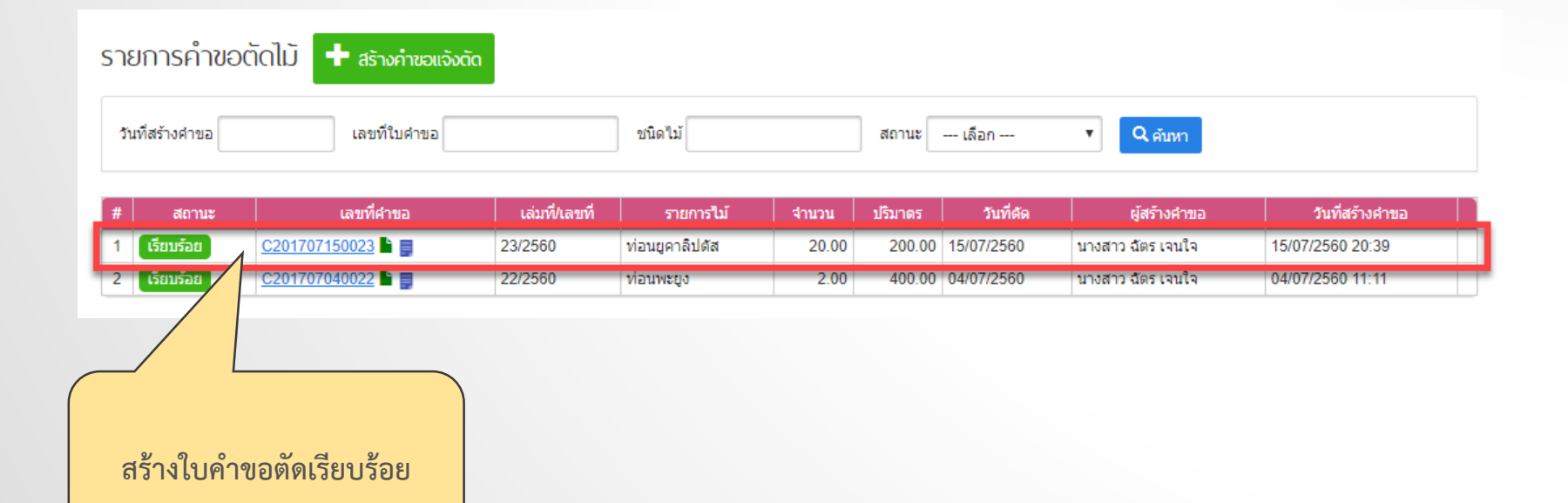

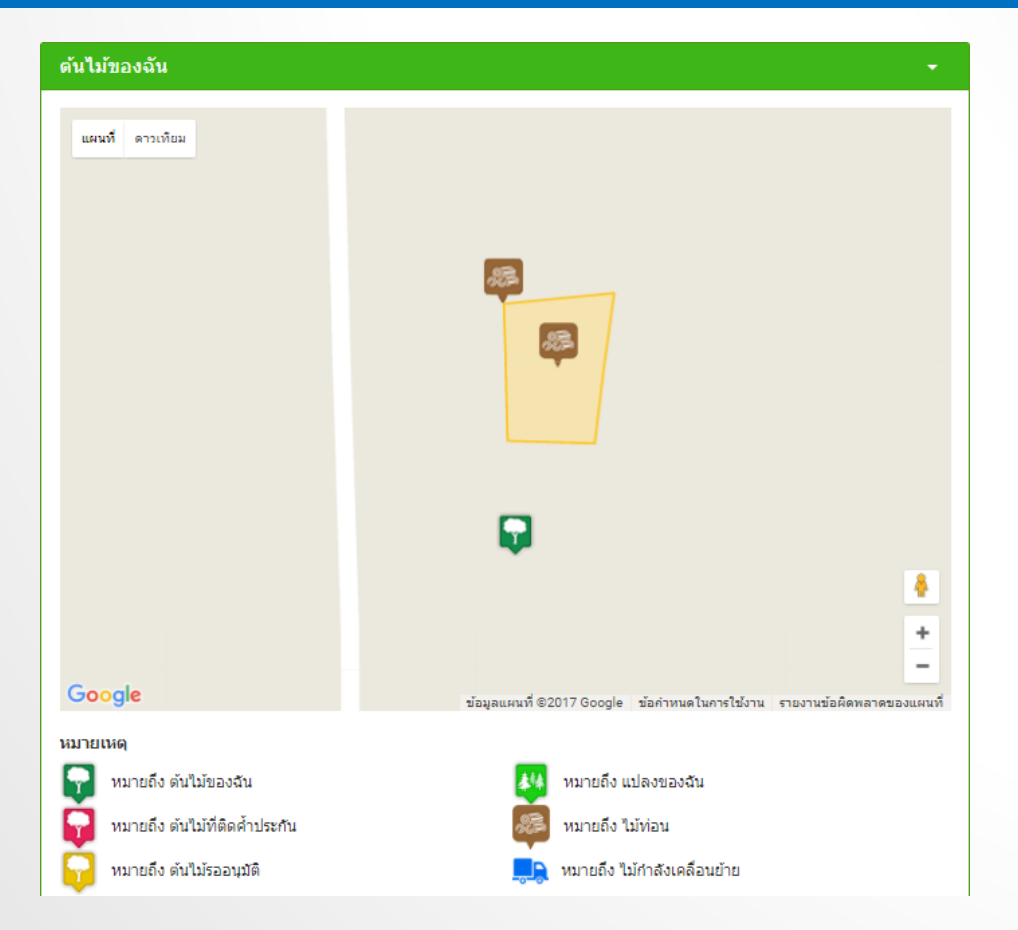

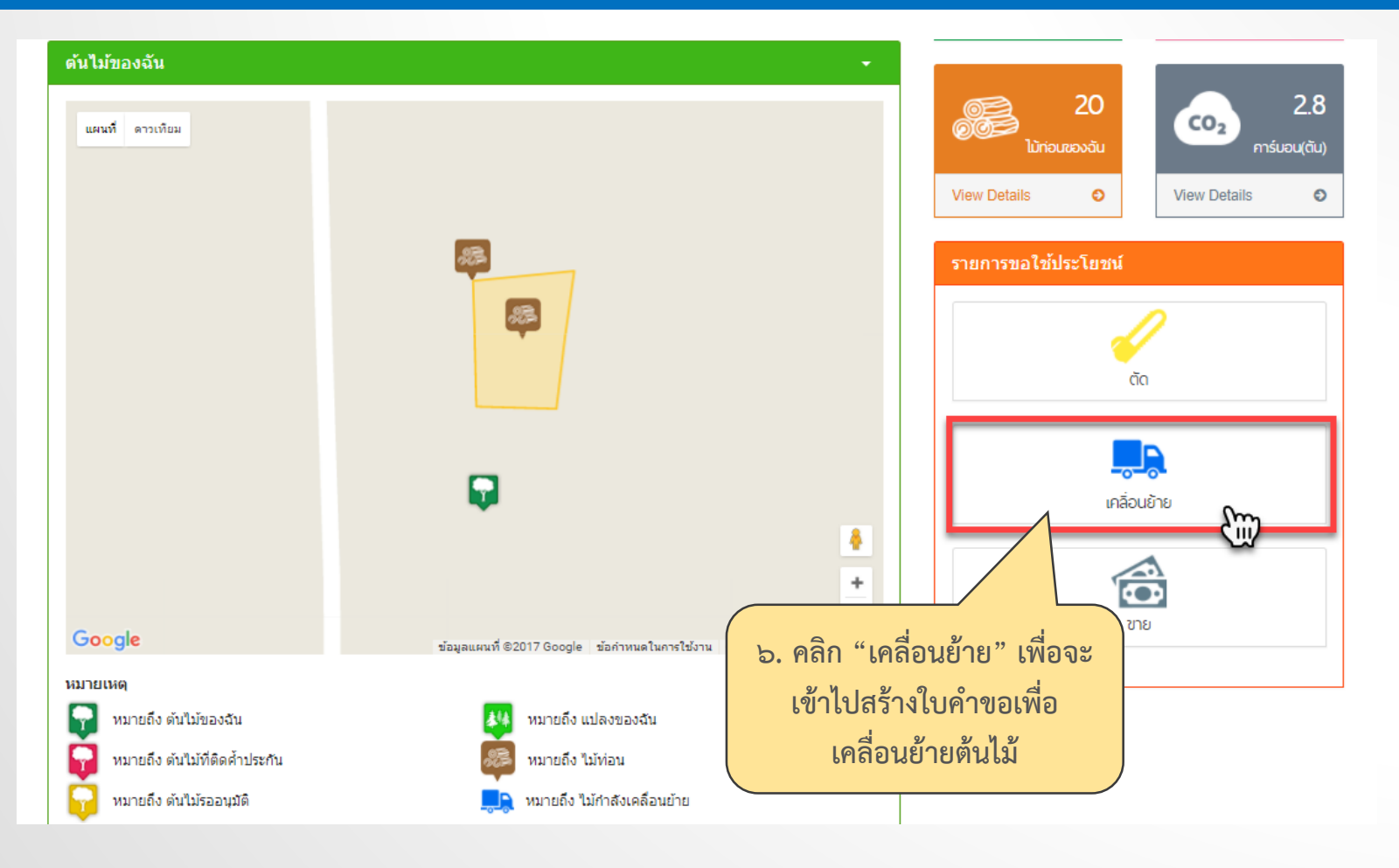

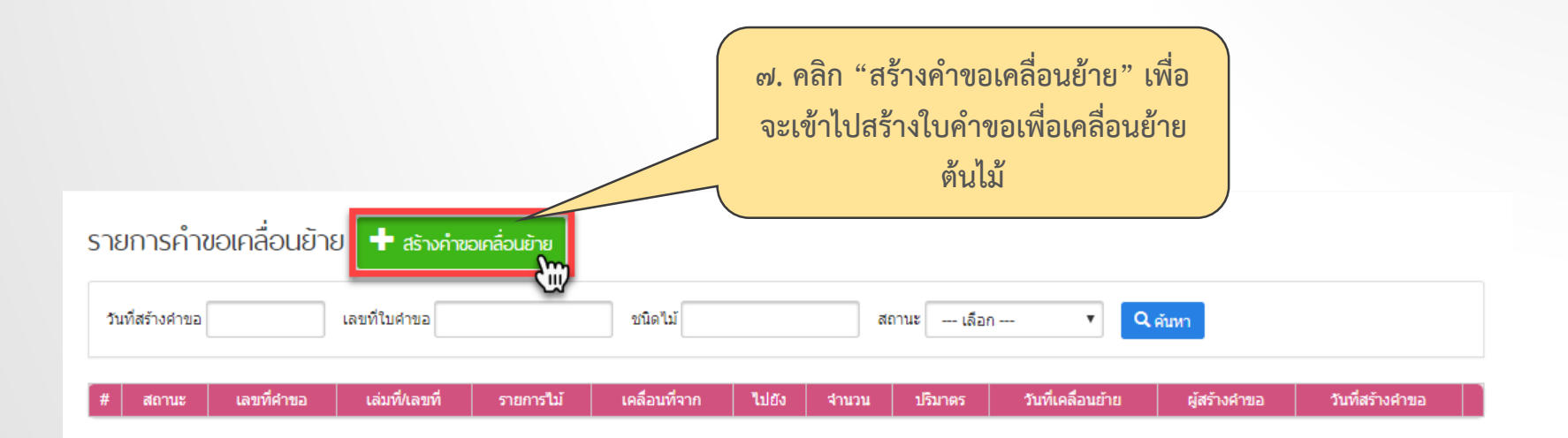

| ขอแจ้งเคลื่อนย้าย                                  |                                |                         |                                       |
|----------------------------------------------------|--------------------------------|-------------------------|---------------------------------------|
| ข้อมูลผู้ยื่นคำขอ                                  |                                |                         |                                       |
| ประเภท                                             |                                |                         | เพิ่มเอกสารแนบ                        |
| <ul> <li>บุคคลธรรมดา</li> <li>นิติบุคคล</li> </ul> |                                |                         | ใบเบิกทางนำ"ไม้หรือของป่าเคลื่อนที่ ▼ |
| ชื่อ *<br>ฉัตร                                     | หมู่ที่                        | อำเภอ/เขต *<br>วังน้อย  | เลือกไฟล์ ไม่ได้เลือกไฟล์ใด           |
| นามสกุล *                                          | ซ่อย                           | ต่าบล/แขวง *            | เพิ่มเอกสารลงในรายการ                 |
| เจนใจ<br>เลขประจำตัวประชาชน *                      | ถนน                            | วังจุฬา<br>รหัสไปรษณีย์ | / ประเภท ไฟล์                         |
| 1244487985746                                      |                                |                         |                                       |
| เลขที                                              | จังหวัด *<br>พระนครศรีอยุธยา ▼ | โทรศัพท์<br>0895374218  |                                       |
| เอกสารของผู้ยื่นคำขอ                               |                                |                         |                                       |
| ปร                                                 | ะเภท                           | ไฟล์                    |                                       |
|                                                    |                                |                         | ๘. กรอกข้อมูลผู้ยื่นคำขอ              |

| วันที่แจ้ | ึ่งเคลื่อนย่ | บ้าย 15/07/2560 <b>ยื่นคำขอไปที่</b> กรมป่าไม้ | •              |               |               |                      |
|-----------|--------------|------------------------------------------------|----------------|---------------|---------------|----------------------|
|           | #            | ID ตันไม้                                      | ชื่อดันไม้     | ี่จำนวน(ท่อน) | ปรีมาตร(ลบ.ม) |                      |
|           | 1            | M20170714104428044-1                           | ท่อนยูคาลิปตัส | 1             | 10            |                      |
|           | 2            | M20170714104428044-10                          | ท่อนยูคาลิปตัส | 1             | 10            |                      |
|           | 3            | M20170714104428044-11                          | ท่อนยูคาลิปตัส | 1             | 10            |                      |
|           | 4            | M20170714104428044-12                          | ท่อนยูคาลิปตัส | 1             |               |                      |
|           | 5            | M20170714104428044-13                          | ท่อนยูคาลิปตัส | 1             |               |                      |
|           | 6            | M20170714104428044-14                          | ท่อนยูคาลิปตัส | 1             | 5000050       |                      |
|           | 7            | M20170714104428044-15                          | ท่อนยูคาลิปตัส | 1             | 1461.1491.6   | อนเทพดงบาวงะเผยอนถาย |
|           | 8            | M20170714104428044-16                          | ท่อนยูคาลิปตัส | 1             |               |                      |
|           | 9            | M20170714104428044-17                          | ท่อนยูคาลิปตัส |               |               |                      |
|           | 10           | M20170714104428044-18                          | ท่อนยูคาลิปตัส | 1             | 10            |                      |
|           | 11           | M20170714104428044-19                          | ท่อนยูคาลิปตัส | 1             | 10            |                      |
|           | 12           | M20170714104428044-2                           | ท่อนยูคาลิปตัส | 1             | 10            |                      |
|           | 13           | M20170714104428044-20                          | ท่อนยูคาลิปตัส | 1             | 10            |                      |
|           | 14           | M20170714104428044-3                           | ท่อนยูคาลิปตัส | 1             | 10            |                      |
|           | 15           | M20170714104428044-4                           | ท่อนยูคาลิปตัส | 1             | 10            |                      |
|           | 16           | M20170714104428044-5                           | ท่อนยูคาลิปตัส | 1             | 10            |                      |
|           | 17           | M20170714104428044-6                           | ท่อนยูคาลิปตัส | 1             | 10            |                      |
|           | 18           | M20170714104428044-7                           | ท่อนยูคาลิปตัส | 1             | 10            |                      |
|           | 19           | M20170714104428044-8                           | ท่อนยูคาลิปตัส | 1             | 10            |                      |
|           | 20           | M20170714104428044-9                           | ท่อนยูคาลิปตัส | 1             | 10            |                      |

|                                      |    | #  | ID ดับใม้             | ชื่อต้นไม้     | ี่จำนวน(ท่อน) | ปรีมาดร(ลบ.ม) |
|--------------------------------------|----|----|-----------------------|----------------|---------------|---------------|
|                                      | ~  | 1  | M20170714104428044-1  | ท่อนยูคาลิปดัส | 1             | 10            |
|                                      | ✓  | 2  | M20170714104428044-10 | ท่อนยูคาลิปดัส | 1             | 10            |
|                                      | ✓  | 3  | M20170714104428044-11 | ท่อนยูดาลิปดัส | 1             | 10            |
|                                      | ✓  | 4  | M20170714104428044-12 | ท่อนยูดาลิปดัส | 1             | 10            |
|                                      | •  | 5  | M20170714104428044-13 | ท่อนยูดาลิปดัส | 1             | 10            |
|                                      | •  | 6  | M20170714104428044-14 | ท่อนยูดาลิปดัส | 1             | 10            |
|                                      | •  | 7  | M20170714104428044-15 | ท่อนยูดาลิปดัส | 1             | 10            |
|                                      | 1. | 8  | M20170714104428044-16 | ท่อนยูดาลิปดัส | 1             | 10            |
|                                      | ✓  | 9  | M20170714104428044-17 | ท่อนยูคาลิปดัส | 1             | 10            |
|                                      | 2  | 10 | M20170714104428044-18 | ท่อนยุคาลิปดัส | 1             | 10            |
|                                      |    | 11 | M20170714104428044-19 | ท่อนยุคาลิปดัส | 1             | 10            |
| ๙. เลือกไม้ท่อนที่ต้องการเคลื่อนย้าย |    | 12 | M20170714104428044-2  | ท่อนยุคาลิปดัส | 1             | 10            |
| 2                                    |    | 13 | M20170714104428044-20 | ท่อนยุคาลิปดัส | 1             | 10            |
| แลวคลก "เพมลงเนรายการ"               |    | 14 | M20170714104428044-3  | ท่อนยุคาลิปดัส | 1             | 10            |
|                                      |    | 15 | M20170714104428044-4  | ท่อนยูคาลิปดัส | 1             | 10            |
|                                      | ✓  | 16 | M20170714104428044-5  | ท่อนยุคาลิปดัส | 1             | 10            |
|                                      | ✓  | 17 | M20170714104428044-6  | ท่อนยุคาลิปดัส | 1             | 10            |
|                                      | ✓  | 18 | M20170714104428044-7  | ท่อนยุคาลิปดัส | 1             | 10            |
|                                      | ✓  | 19 | M20170714104428044-8  | ท่อนยุคาลิปดัส | 1             | 10            |
|                                      | ✓  | 20 | M20170714104428044-9  | ท่อนยูดาลิปดัส | 1             | 10            |
|                                      |    |    |                       |                |               |               |

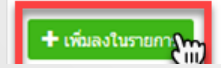

#### 🛨 เพิ่มลงในรายการ

| #  | ID ต้นไม้             | ชื่อต้นไม้     |   |
|----|-----------------------|----------------|---|
| 1  | M20170714104428044-1  | ท่อนยูคาลิปตัส | × |
| 2  | M20170714104428044-10 | ท่อนยูคาลิปตัส | × |
| 3  | M20170714104428044-11 | ท่อนยูคาลิปตัส | × |
| 4  | M20170714104428044-12 | ท่อนยูคาลิปตัส | × |
| 5  | M20170714104428044-13 | ท่อนยูคาลิปตัส | × |
| 6  | M20170714104428044-14 | ท่อนยูคาลิปตัส | × |
| 7  | M20170714104428044-15 | ท่อนยูคาลิปตัส | × |
| 8  | M20170714104428044-16 | ท่อนยูคาลิปตัส | × |
| 9  | M20170714104428044-17 | ท่อนยูคาลิปตัส | × |
| 10 | M20170714104428044-18 | ท่อนยูคาลิปตัส | × |
| 11 | M20170714104428044-19 | ท่อนยูคาลิปตัส | × |
| 12 | M20170714104428044-2  | ท่อนยูคาลิปตัส | × |
| 13 | M20170714104428044-20 | ท่อนยูคาลิปตัส | × |
| 14 | M20170714104428044-3  | ท่อนยูคาลิปตัส | × |
| 15 | M20170714104428044-4  | ท่อนยูคาลิปตัส | × |
| 16 | M20170714104428044-5  | ท่อนยูคาลิปตัส | × |
| 17 | M20170714104428044-6  | ท่อนยูคาลิปตัส | × |
| 18 | M20170714104428044-7  | ท่อนยูคาลิปตัส | × |
| 19 | M20170714104428044-8  | ท่อนยูคาลิปตัส | × |
| 20 | M20170714104428044-9  | ท่อนยูคาลิปตัส | × |

#### รายการไม้ท่อนที่จะเคลื่อนย้าย

|                         | ข้อมูลการเคลื่อนที่ (ต้นทาง) |              |            |
|-------------------------|------------------------------|--------------|------------|
|                         | ชื่อต้นทาง *                 | จังหวัด *    | ລະຫີຈຸດ *  |
|                         | ดำบล บ้านยาง                 | র্বsহম্5ঁ ▼  | 14.594466  |
|                         | เลขที                        | อำเภอ/เขต *  | ลองจิจูด * |
|                         |                              | เสาให้ ▼     | 100.816161 |
|                         | หมู่ที่                      | ตำบล/แขวง *  |            |
|                         |                              | บ้านยาง 🔻    |            |
|                         | นอย                          | รหัสไปรษณีย์ |            |
|                         |                              |              |            |
|                         | ถนน                          | โทรศัพท์     |            |
|                         |                              |              |            |
| ๑๐. กรอกข้อมูลการเคลื่อ | านที่ "ต้นทาง"               |              |            |

| ข้อมูลการเคลื่อนที่ (ปลายทาง)                       |                                            |                                                                                                    |                                                                           |
|-----------------------------------------------------|--------------------------------------------|----------------------------------------------------------------------------------------------------|---------------------------------------------------------------------------|
| ไปยัง<br>● บ้าน<br>● โกดัง<br>● โรงงาน<br>● ท่าเรือ |                                            |                                                                                                    | ๑๑. กรอกข้อมูลการเคลื่อนที่<br>"ปลายทาง"                                  |
| ชื่อปลายทาง *                                       | จังหวัด *                                  | ລະທີ່ຈຸດ *                                                                                          |                                                                           |
| เลขที่                                              | นนทบุรี ▼<br>อำเภอ/เขด *<br>เมืองนนทบุรี ▼ | 13.825436<br>ลองจิจูด *<br>100.492523                                                               |                                                                           |
| หมู่ที่<br>                                         | ต่าบล/แขวง *<br>บางใผ่ ▼<br>รหัสไปรษณีย์   | แผนที่ ดาวเทียม<br>มา<br>กาญจนบูริก                                                                 | ๑๒. กรอกข้อมูลการเคลื่อนที่ "พาหนะ"<br>เสื่ออราจข้อมออราเออิอ "จันนีอมอาเ |
| ถนน                                                 | โทรศัพท์                                   | ากรุงเทพนหานคร<br>ราชบุรี<br>ชลบุรี<br>เมืองพัทยา<br>ข้อมูลแผนที่ 62017 Google ข้อค่าหนดในการใช้งาน | เมอกรอกขอมูลครับ คลก "บันทกและ<br>ส่ง" เพื่อสร้างใบคำขอเคลื่อนย้าย        |
|                                                     | ข้อมูลพาหนะ                                |                                                                                                    |                                                                           |
|                                                     | หมายเลขทะเบียน *                           | ในความควบคุมของ (ชื่อ-นามสกุล) * โดยพา                                                              | мик *                                                                     |
|                                                     |                                            |                                                                                                    | 💻 บันทึก 📃 🏞 บันทึกและส่ง                                                 |

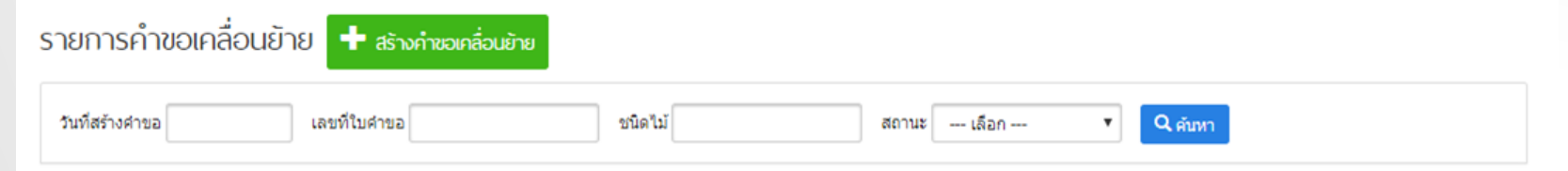

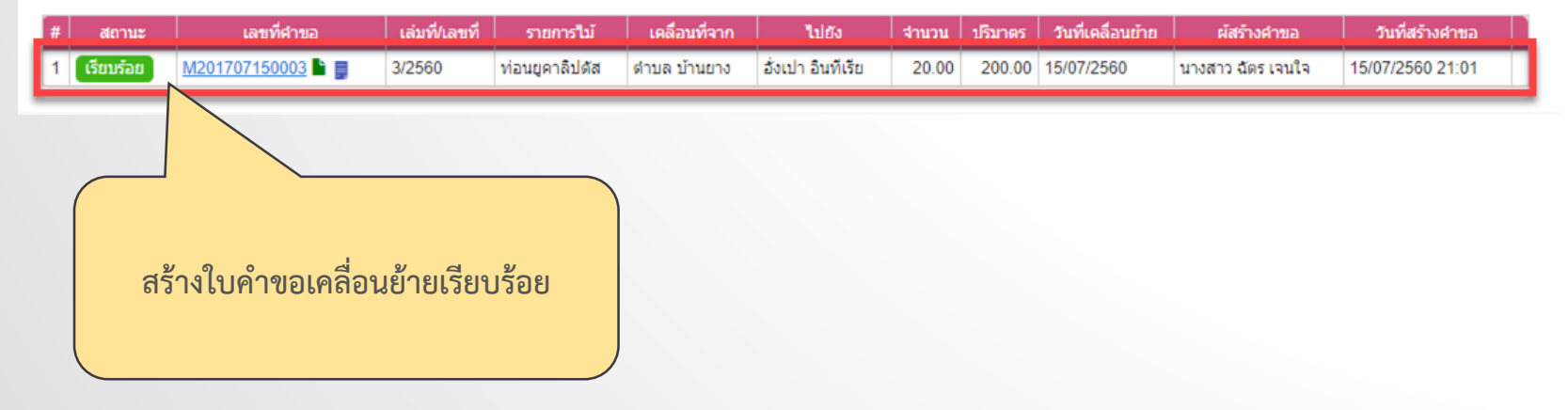

กรณีศึกษาที่ ๗ นายคอ กันนา (ต่อเนื่องจากกรณีที่ ๓) ตัดแปลงยางพารา (บางส่วน) และขนย้ายไป "นายอาคม กันแสง"

- 💠 นายคอ กันนา แจ้งตัดยางพารา
- นายคอ กันนา แจ้งขนย้ายไปยัง "นายอาคม กันแสง"

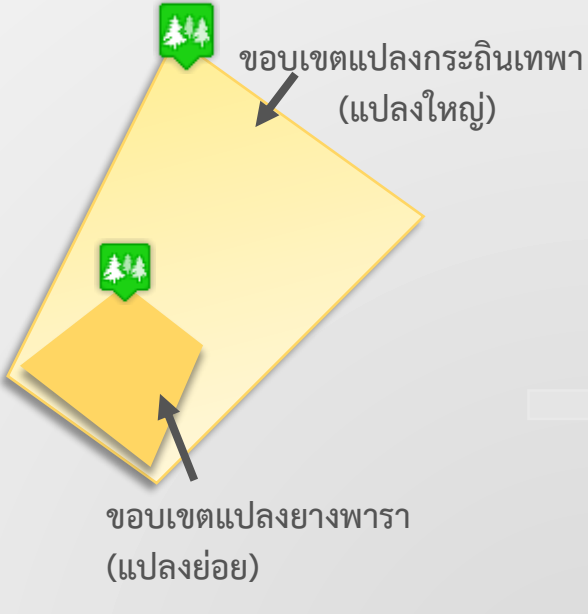

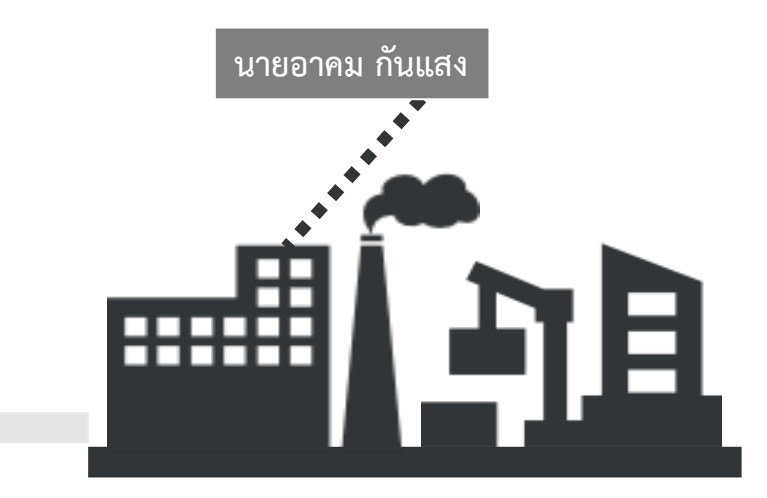

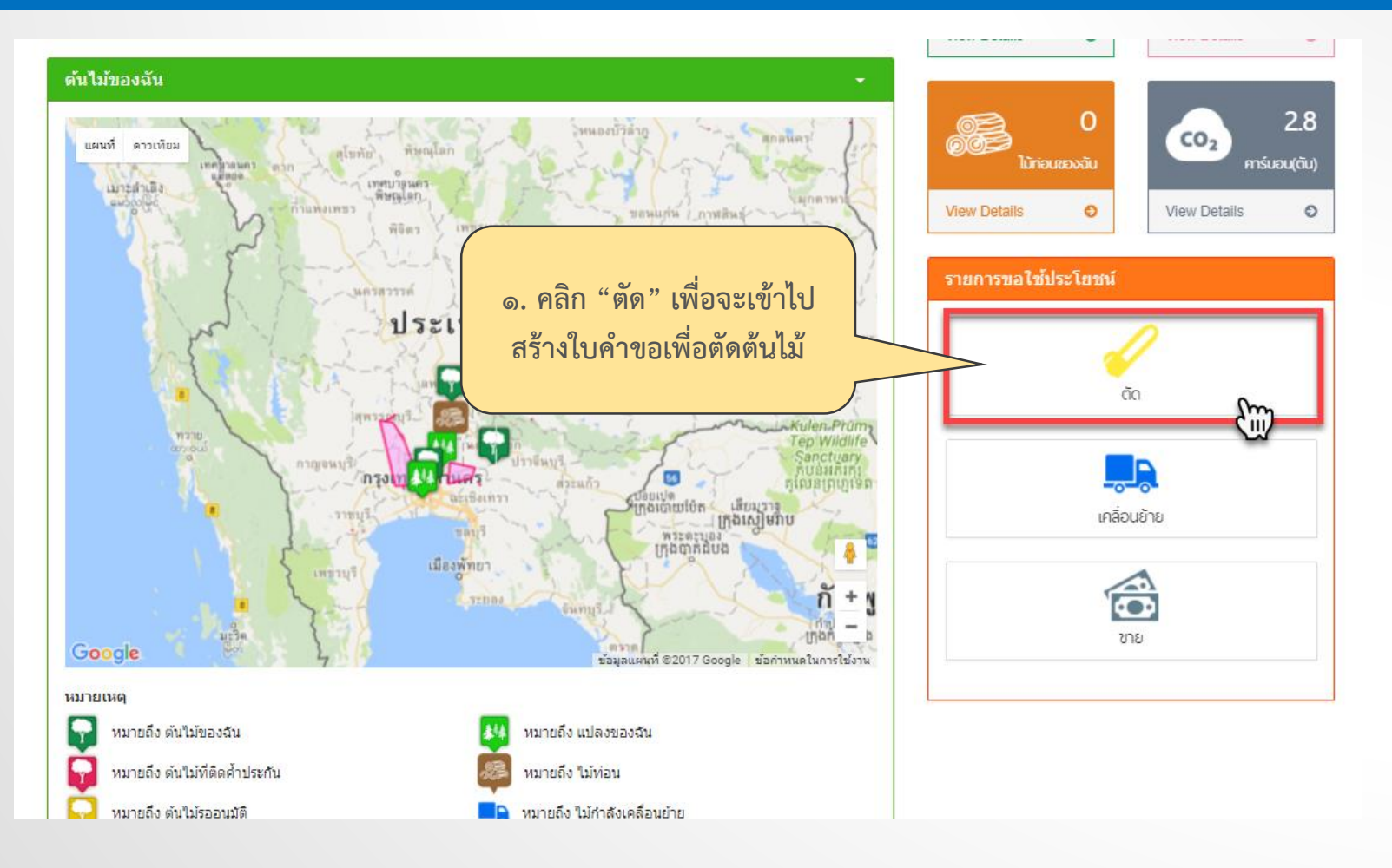

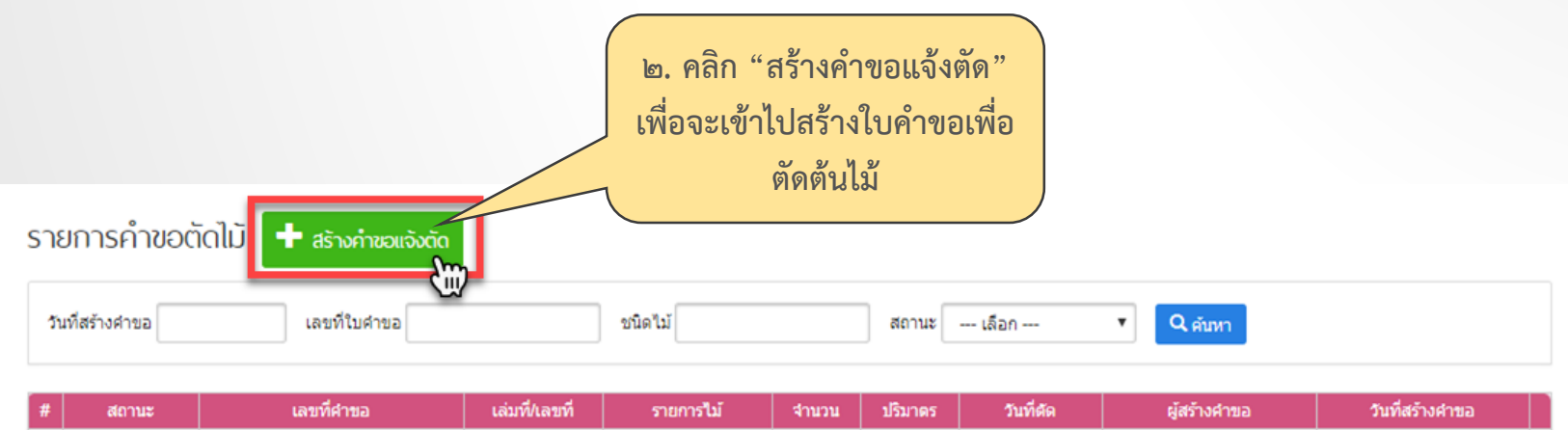

| # | สถานะ     | เลขทคาขอ             | เลมท/เลขท | รายการเม       | จานวน | บรมาตร | วนทดด      | ผูสรางคาขอ        | วนทสรางคาขอ      |
|---|-----------|----------------------|-----------|----------------|-------|--------|------------|-------------------|------------------|
| 1 | เรียบร้อย | <u>C201707150023</u> | 23/2560   | ท่อนยูคาลิปดัส | 20.00 | 200.00 | 15/07/2560 | นางสาว ฉัตร เจนใจ | 15/07/2560 20:39 |
| 2 | เรียบร้อย | <u>C201707040022</u> | 22/2560   | ท่อนพะยูง      | 2.00  | 400.00 | 04/07/2560 | นางสาว ฉัตร เจนใจ | 04/07/2560 11:11 |

| ขอแจ้งตัดดับใม้                                                                                                  |                   |                          |                          |                                         |                  |             |         |       |
|----------------------------------------------------------------------------------------------------|-------------------|--------------------------|--------------------------|-----------------------------------------|------------------|-------------|---------|-------|
| ข้อมูลผู้อื่นคำขอ                                                                                                |                   |                          |                          |                                         |                  |             |         |       |
| ประเภท<br>● บุคคลธรรมดา<br>_ บิติบุคคล                                                                           |                   |                          | ເທັ່ມເອ <i>ໂ</i><br>ໃນເປ | า <mark>สารแนบ</mark><br>กทางนำไม้หรือข | ของป่าเคลื่อนที่ | •           |         |       |
| ชื่อ *                                                                                                    | หมู่ที            | อำเภอ/เขต *              | เลือก"                   | ฟล์ ไม่ได้เลือก                         | าไฟล์ใด          |             |         |       |
| ฉัตร                                                                                                    |                   | วังน้อย                  | ·   _                    |                                         | _                |             |         |       |
| มามสกุล *                                                                                                    | ช่อย              | ต่าบล/แขวง *             | เพื่อเล                  | อกสารลงในรายก                           | ns               |             |         |       |
| เจนใจ                                                                                                    |                   | วังจุฬา                  |                          |                                         |                  | Marks.      |         |       |
| ลขประจำด้วประชาชน *                                                                                              | ถนน               | รหัสไปรษณีย์             |                          | บระเภท                                  |                  | เทต         |         |       |
| 1244487985746                                                                                                    |                   |                          |                          |                                         |                  |             |         |       |
| ลขที                                                                                                    | จังหวัด *         | โทรศัพท์                 |                          |                                         |                  |             |         |       |
|                                                                                                    | พระนครศรีอยุธยา   | ▼ 0895374218             |                          |                                         |                  | ษ           | প্রম    | 0     |
| อกสารของผู้ยื่นคำขอ<br>งไร                                                                                       | Now               | 11 al al                 | _                        |                                         | តា               | . กรอกขอ    | ງມູລຝູຍ | นคาขอ |
|                                                                                                    | CON               | Unio                     |                          |                                         |                  |             |         |       |
|                                                                                                    |                   |                          | _                        |                                         |                  |             |         |       |
| แผนที่ดาวเทียม                                                                                                   | ศไทย              | วันที่แจ้งตัด 15/07/2560 | ยึนคำขอไปที่ ก           | รมป้าใม้                                |                  | ۲           |         |       |
| CA TEN an T                                                                                                    | T.                | # ID ตันไม้              | ชื่อต้นไม้               | จำนวน(ต้น)                              | จำนวนตัด(ต้น)    | จำนวน(ท่อน) | เอกสาร  |       |
| โตพรรษญรี เลือน                                                                                                  |                   | 1 M20170714131333045     | 🌩 กระถินเทพา             | 10                                      |                  | ตัด         | A       |       |
| חביים (חביים) ביים (חביים) אויים (חביים) אויים (חביים) אויים (חביים) אויים (חביים) אויים (חביים) אויים (חביים) א | ปราชีมบรี<br>สวะจ | 2 M20170714131333045     | 🌪 กระถินเทพา             | 10                                      |                  | ตัด         | A       |       |
| aziB                                                                                                    | 11mm              | 3 M20170714123145541     | d) 10,000,000            | E                                       |                  | - Xo        | А       |       |

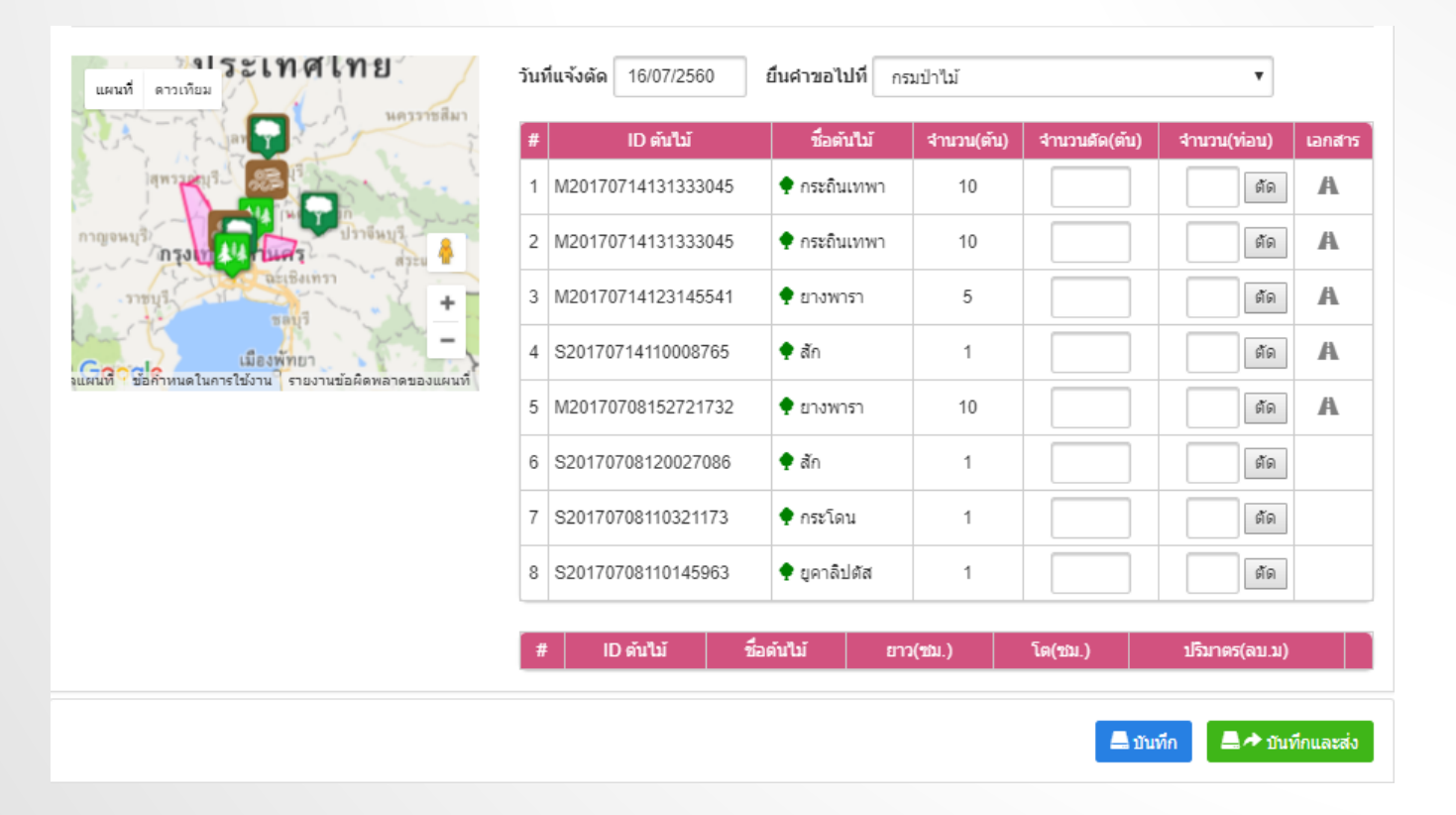

| แผนที่ ดาวเทียม                                | ວັນກ່ | <b>า์แจ้งตัด</b> 16/07/2560 | ยื่นคำขอไป  | ที ดู  | นย์ประสานงานป่า | ใม้สมุทรปราการ | ٣             |        |
|------------------------------------------------|-------|-----------------------------|-------------|--------|-----------------|----------------|---------------|--------|
|                                                | #     | ID ต้นไม้                   | ชื่อตันไ    | hĭ     | จำนวน(ต้น)      | จำนวนตัด(ต้น)  | จำนวน(ท่อน)   | เอกสาร |
|                                                | 1     | M20170714131333045          | 🌩 กระถินเท  | กพา    | 10              |                | ตัด           | A      |
|                                                | 2     | M20170714131333045          | 🌩 กระถินเ   | าพา    | 10              |                | ตัด           | A      |
| +                                              | 3     | M20170714123145541          | 🌩 ยางพาร    | ı      | 0               | 5              | 5 ตัด         | A      |
| Gangle ,                                       | 4     | S20170714110008765          | 🌩 สัก       |        | 1               |                | ตัด           | A      |
| ลแผนท ขอกาทนด เนการ เขงาน รายงานขอผดพลาดของแผง | 5     | M20170708152721732          | 🌩 ยางพาร    | ו      | 10              |                | ตัด           | A      |
|                                                | 6     | S20170708120027086          | 🌩 สัก       |        | 1               |                | ตัด           |        |
|                                                | 7     | S20170708110321173          | 🌩 กระโดน    |        | 1               |                | ตัด           |        |
| ๔. ระบุจำนวนต้นไม้ที่ต้องการ                   | 8     | S20170708110145963          | 🌩 ยุคาลิปต์ | โส     | 1               |                | ตัด           |        |
| ตัด                                            |       |                             |             |        |                 |                |               |        |
|                                                | ,#    | ID ดันใม้                   | ช่อเ        | กันใม้ | ยาว(ชม.)        | ไต(ชม.)        | ปรีมาตร(ลบ.ม) |        |
|                                                | 1     | M20170714123145541          | ยางพ        | ารา    | 0               | 0              |               | ×      |
|                                                | 2     | M20170714123145541          | ยางพ        | ารา    | 0               | 0              |               | ×      |
|                                                | 3     | M20170714123145541          | ยางพ        | ารา    | 0               | 0              |               | ×      |
|                                                | 4     | M20170714123145541          | ยางพ        | ารา    | 0               | 0              |               | ×      |
|                                                | 5     | M20170714123145541          | ยางพ        | ารา    | 0               | 0              |               | ×      |

<u>ູ ໃນ ເ</u>

| 117 | ที่สร้างคำขอ | เลขที่ใบคำขอ         |               | ชนิดไม้        |       | สถานะ   | เลือก      | <ul> <li>Q สัมหา</li> </ul> |                  |
|-----|--------------|----------------------|---------------|----------------|-------|---------|------------|-----------------------------|------------------|
|     | สถานะ        | เลขที่ศาขอ           | เล่มที/เลขที่ | รายการไม้      | สำนวน | ปรีมาดร | วันที่ตัด  | ผู้สร้างค่าขอ               | วันที่สร้างคำขอ  |
| 1   | เรียบร้อย    | <u>C201707160024</u> | 24/2560       | ท่อนยางพารา    | 5.00  | 25.00   | 16/07/2560 | นางสาว ฉัตร เจนใจ           | 16/07/2560 00:22 |
| 1   | เรียบร้อย    | <u>C201707150023</u> | 23/2560       | ท่อนยุคาลิปดัส | 20.00 | 200.00  | 15/07/2560 | นางสาว ฉัตร เจนใจ           | 15/07/2560 20:39 |
| 1   | เรียบร้อย    | <u>C201707040022</u> | 22/256        | ท่อนพะยูง      | 2.00  | 400.00  | 04/07/2560 | นางสาว ฉัตร เจนใจ           | 04/07/2560 11:11 |
|     |              | สร้างใบคำขอตัดเรื    | ลี่ยบร้อย     |                |       |         |            |                             |                  |
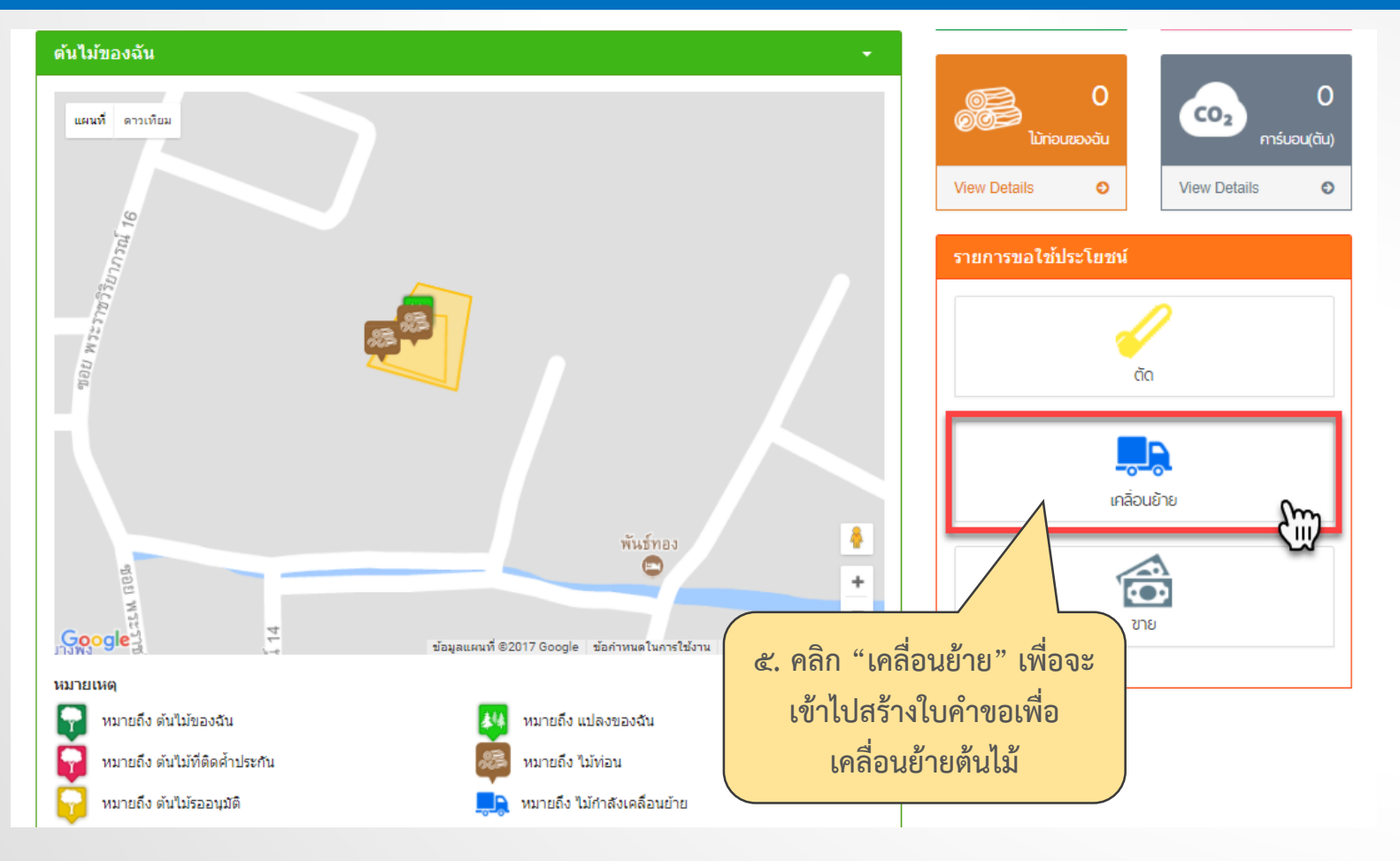

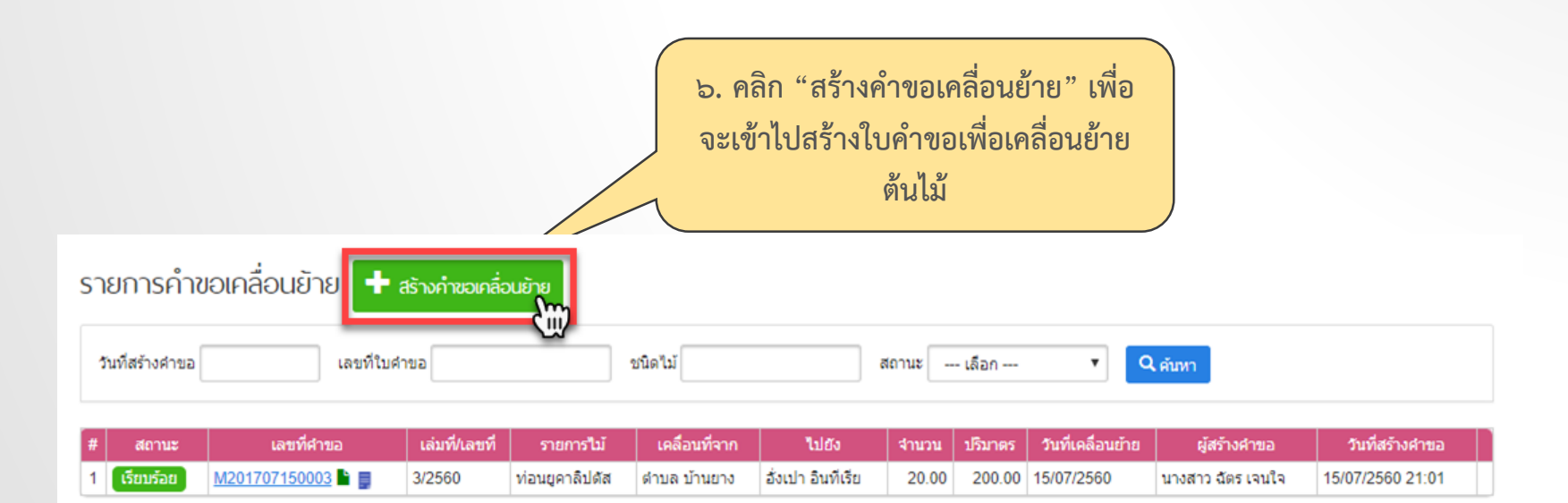

| ข้อมูลผู้ยื่นศาขอ                                  |                   |              |                                      |
|----------------------------------------------------|-------------------|--------------|--------------------------------------|
| ประเภท                                             |                   |              | เพิ่มเอกสารแนบ                       |
| <ul> <li>บุคคลธรรมดา</li> <li>นิติบุคคล</li> </ul> |                   |              | ใบเบิกทางนำไม้หรือของป่าเคลื่อนที่ ▼ |
| ชื่อ *                                             | หมู่ที่           | อำเภอ/เขต *  | เอ็วคไฟล์ ไบ่ได้เอ็วกไฟล์โด          |
| <b>ជ័</b> ពទ                                       |                   | วังน้อย      | <b>T</b>                             |
| นามสกุล *                                          | ซอย               | ตำบล/แขวง *  | เพิ่มเอกสารลงในรายการ                |
| เจนใจ                                              |                   | วังจุฬา      | •                                    |
| เลขประจำตัวประชาชน *                               | ถนน               | รหัสไปรษณีย์ | ประเภท ไฟล์                          |
| 1244487985746                                      |                   |              |                                      |
| เลขที                                              | จังหวัด *         | โทรศัพท์     |                                      |
|                                                    | พระนครศรีอยุธยา 🔻 | 0895374218   |                                      |
| เอกสารของผู้ยื่นคำขอ                               |                   |              |                                      |
| ประเภท                                             |                   | ไฟล์         |                                      |
|                                                    |                   |              | ๗. กรอกขอมูลผูยนคาขอ                 |

#### 🕂 เพิ่มลงในรายการ

| # | ID ตันไม้            | ชื่อดันไม้  |   |
|---|----------------------|-------------|---|
| 1 | M20170714123145541-1 | ท่อนยางพารา | × |
| 2 | M20170714123145541-2 | ท่อนยางพารา | × |
| 3 | M20170714123145541-3 | ท่อนยางพารา | × |
| 4 | M20170714123145541-4 | ท่อนยางพารา | × |
| 5 | M20170714123145541-5 | ท่อนยางพารา | × |

๘. เลือกไม้ท่อนที่ต้องการเคลื่อนย้าย
 คลิก "เพิ่มลงในรายการ"

| ข้อมูลการเคลื่อนที่ (ต้นทาง) |                          |                            |
|------------------------------|--------------------------|----------------------------|
| ชื่อต้นทาง *<br>ตำบล บางพึง  | จังหวัด *<br>สมุทรปราการ | ละติจูด *<br>▼ 13.669835   |
| เลขที                        | อำเภอ/เขด *<br>พระประแคง | ลองจิจูด *<br>▼ 100.523037 |
| หมู่ที่                      | ตำบล/แขวง *<br>บางพึง    | v                          |
| ซ่อย                         | รทัสไปรษณีย์             |                            |
| ถนน                          | โทรศัพท์                 |                            |
|                              |                          |                            |
| ๙. กรอกขอมูลการเคล           | 1711 (01710-14           |                            |

| ข้อมูลการเคลื่อนที่ (ปลายทาง)                       |                  |                                             |                                          |  |  |  |
|-----------------------------------------------------|------------------|---------------------------------------------|------------------------------------------|--|--|--|
| ไปยัง<br>● บ้าน<br>● โกดัง<br>● โรงงาน<br>→ ท่าเรือ |                  |                                             | ๑๐. กรอกข้อมูลการเคลื่อนที่<br>"ปลายทาง" |  |  |  |
| ชื่อปลายทาง *                                       | จังหวัด *        | ละติจุด *                                   |                                          |  |  |  |
| อาคม กันแสง                                         | ระยอง 🔻          | 12.727981695259729                          |                                          |  |  |  |
| เลขที                                               | อำเภอ/เขต *      | ลองจิจูด *                                  |                                          |  |  |  |
|                                                     | เมืองระยอง 🔻     | 101.23897104000855                          |                                          |  |  |  |
| หมู่ที่                                             | ต่าบล/แขวง *     | $1 \sim 7$                                  | ๑๑. กรอกข้อมูลการเคลื่อนที่ "พาหนะ"      |  |  |  |
|                                                     | ฬบมา ▼           | แผนท ดาวเทยม<br>                            | นี้การวอข้อมออระบ อออ "มันเชือบอะ        |  |  |  |
| ซอย                                                 | รหัสใปรษณีย์     |                                             | เทดแรดแลดที่ยผรก ผยแกกหมแหยะ             |  |  |  |
|                                                     |                  |                                             | ส่ง" เพื่อสร้างใบคำขอเคลื่อนย้าย         |  |  |  |
| ถนน                                                 | โทรศัพท์         |                                             |                                          |  |  |  |
|                                                     | ข้อมูลพาหนะ      |                                             |                                          |  |  |  |
|                                                     | หมายเลขทะเบียน * | ในความควบคุมของ (ชื่อ-นามสกุล) * 🦳 โดยพาหนะ | *                                        |  |  |  |
|                                                     | nn1234           | <b>ฉัตรทริกา เจนใจ</b> รถบรรทุก             |                                          |  |  |  |
|                                                     |                  |                                             |                                          |  |  |  |
|                                                     |                  |                                             |                                          |  |  |  |
|                                                     |                  |                                             | 💻 บันทึก 📃 🔿 บันทึกและส่ง                |  |  |  |

| ที่สร้างคำขอ | เลขที่ใบ          | เลขที่ใบคำขอ   |                | ชนิดใม้       |                   | สถานะ เลือก 🔻 🔍 คับหา |         |                   |                   |                  |
|--------------|-------------------|----------------|----------------|---------------|-------------------|-----------------------|---------|-------------------|-------------------|------------------|
| สถานะ        | เลขที่คำขอ        | เล่มที่/เลขที่ | รายการใม้      | เคลื่อนที่จาก | ไปยัง             | จำบวน                 | ปรีมาตร | วันที่เคลื่อนย้าย | ผู้สร้างคำขอ      | วันที่สร้างค่าขอ |
| เรียบร้อย    | M201707160004 🖿 🛢 | 4/2560         | ท่อนยางพารา    | ดำบล บางพึ่ง  | อาคม กันแสง       | 5.00                  | 25.00   | 16/07/2560        | นางสาว ฉัตร เจนใจ | 16/07/2560 00:38 |
| รัยบร้อย     | 91707150003       | 3/2560         | ท่อนยุคาลิปดัส | ด้าบล บ้านยาง | อังเป่า อินทีเรีย | 20.00                 | 200.00  | 15/07/2560        | นางสาว ฉัตร เจนใจ | 15/07/2560 21:01 |
| สร้          | างใบคำขอเคลื่อ    | นย้ายเรียเ     | าร้อย          |               |                   |                       |         |                   |                   |                  |

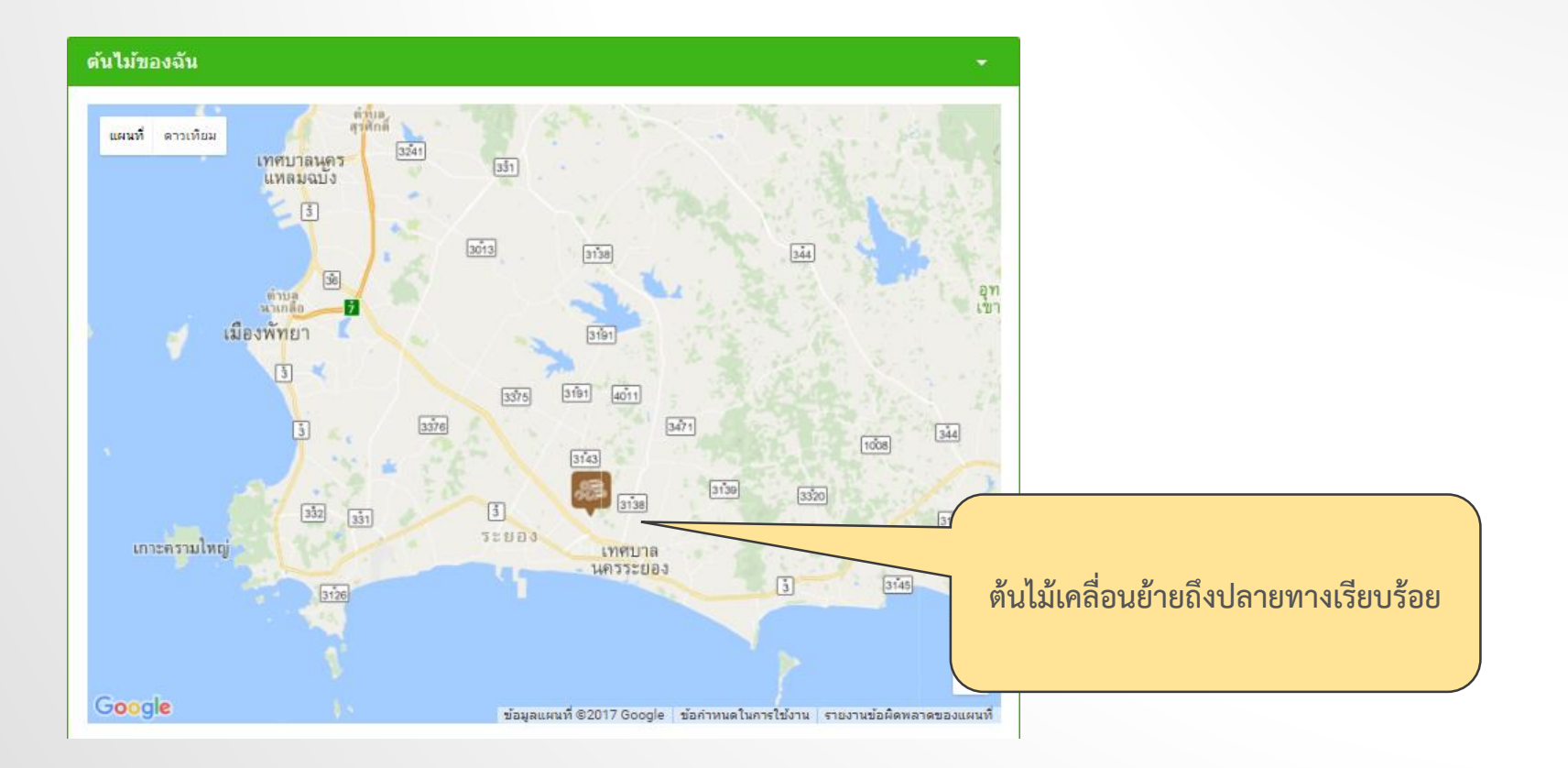

# ระบบจัดเก็บข้อมูลการปลูกต้นไม้